## **INSTRUCTION MANUAL**

## FOR

# PROGRAMMABLE CONTROLLER

# PCD-33A

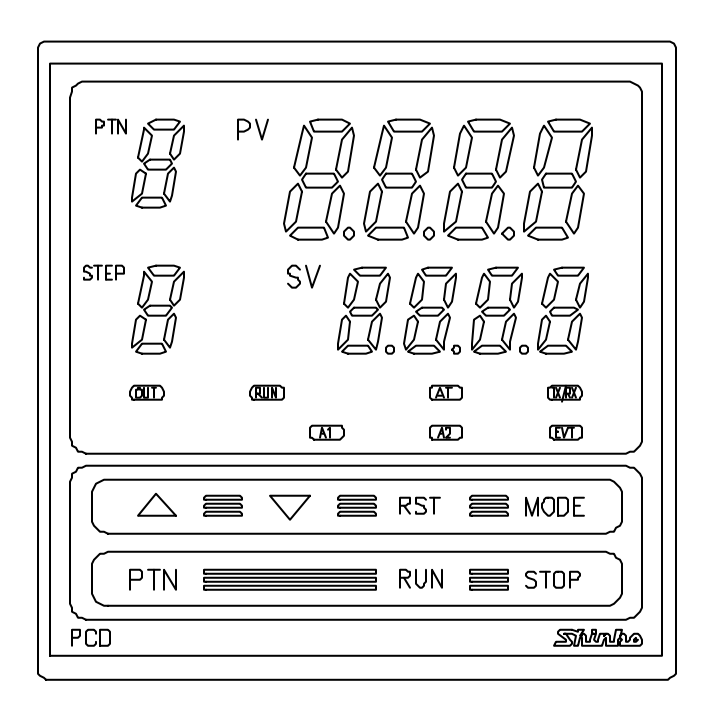

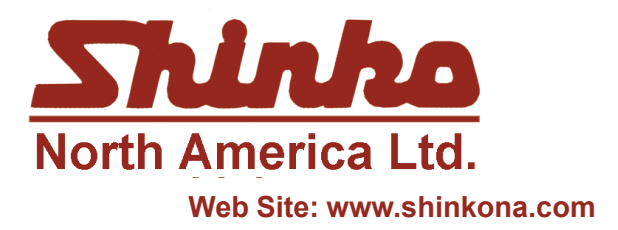

25 Whitefriars Drive Toronto, Ontario, Canada M3A 2L2 TEL: 416 444-0817 FAX: 416 444-2361 TOLL FREE: 1 888-4SHINKO

Email: sales@shinkona.com

# Preface

Thank you for the purchase of our Programmable Controller PCD-33A.

This manual contains instructions for the mounting, functions, operations and notes when operating the PCD-33A.

For confirmation of the model and specifications, please read this manual carefully before starting operation.

To prevent accidents arising from the misuse of this controller, please ensure the operator using it receives this manual.

## <u>Notes</u>

- This instrument should be used according to the specifications described in the manual. If it is not used according to the specifications, it may malfunction or cause fire.
- Be sure to follow the warnings, cautions and notices. If not, it could cause serious injury or malfunction.
- Specifications of the PCD-33A and the contents of this instruction manual are subject to change without notice.
- Care has been taken to assure that the contents of this instruction manual are correct, but if there are any doubts, mistakes or questions, please inform us through the shop where you purchased the unit.
- Any unauthorized transfer or copying of this document, in part or in whole, is prohibited.
- Shinko Technos CO., LTD. is not responsible for any damages or secondary damages incurred as a result of using this product, including any indirect damages.

# Safety precautions

## (Be sure to read these precautions before using our products.)

The safety precautions are classified into categories: "Warning" and "Caution". Depending on circumstances, procedures indicated by  $\triangle$  Caution may be linked to serious results, so be sure to follow the directions for usage.

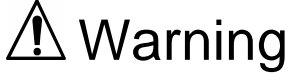

Procedures which may lead to dangerous conditions and cause death or serious injury, if not carried out properly.

# ▲ Caution

Procedures which may lead to dangerous conditions and cause superficial to medium injury or physical damage or may degrade or damage the product, if not carried out properly.

# 1. Installation precautions

# Caution

This instrument is intended to be used under the following environmental conditions (IEC61010-1): Overvoltage category  $\mathbb{I}$ , Pollution degree 2

Mount the controller in a place with:

- A minimum of dust, and an absense of corrosive gasses
- No flammable, explosive gasses
- Few mechanical vibrations or shocks
- No exposure to direct sunlight, an ambient temperature of 0 to  $50^{\circ}C$  (32 to  $122^{\circ}F$ ) that does not change rapidly
- An ambient non-condensing humidity of 35 to 85%RH
- No large capacity electromagnetic switches or cables through which large current is flowing
- No water, oil or chemicals or where the vapors of these substances can come into direct contact with the unit

Note: Although the case of this instrument is made of flame-resistant resin, do not install this instrument near flammable material.

Avoid setting this instrument directly on flammable material.

## 2. Wiring precautions

# 

- Use the solderless terminal with an isolation sleeve that fits to the M3 screw when wiring the PCD-33A.
- The terminal block of this instrument is designed to be wired from the left side. The lead wire must be inserted from the left side of the terminal, and fastened with the terminal screw (M3).
- Tighten the terminal screw (M3) within the specified torque. If excessive force is applied to the screw when tightening, the screw (M3) or case may be damaged.
- Do not apply a commercial power source to the sensor which is connected to the input terminal nor allow the power source to come into contact with the sensor, as the input circuit may be burnt out.
- This controller has no built-in power switch or fuse. It is necessary to install them near the controller.

(Recommended fuse: Time-lag fuse, Rated voltage 250V AC, Rated current 2A)

• When using a 24V AC/DC for the power source, do not confuse the polarity when it is DC.

## 3. Running and maintenance precautions

# Warning

- It is recommended to perform PID auto-tuning during trial run.
- Do not touch live terminals. This may cause electric shock or problems in operation.
- Turn the power supplied to the instrumment OFF before retightening the terminal. Working or touching the terminal with the power switched ON may result in severe injury or death due to Electric Shock.
- Be sure to turn OFF the power to the PCD-33A before cleaning.
- Wipe the instrument using a soft dry cloth.
- (If paint thinner is used for wiping, the instrument may be deformed or discolored.)
  The display part is vulnerable. Do not strike it with hard objects or press hard on it.

| 1. Model names                                           |         |
|----------------------------------------------------------|---------|
| 1.1 Model names                                          | - 5     |
| 1.2 Rated scale                                          | - 6     |
| 1.3 How to read the model nameplate                      | 6       |
| 2. Name and functions of the sections                    |         |
| 2.1 Name and displays                                    | 7       |
| 2.2 Keys                                                 | - 8     |
| 3. Mounting to control panel                             |         |
| 3.1 Site selection                                       | 8       |
| 3.2 External dimension and panel cutout                  | 9       |
| 3.3 Mounting                                             | - 9     |
| 4. Wiring connection                                     |         |
| 4.1 Terminal arrangement                                 | 11      |
| 4.2 Wiring examples                                      | 12      |
| 5. Setup                                                 |         |
| 5.1 Setup                                                | 14      |
| 5.2 Basic operation for setup                            | 15      |
| 5.3 Setting items in Auxiliary function setting mode 2   | 10      |
| 6. Operations                                            | <u></u> |
| 6.2 Operations                                           | 22      |
| (1) Turn the power to the controller ON                  | 21      |
| (1) Further power to the controller ON                   | 24      |
| (2) Program pattern number selection                     | 24      |
| (d) Pattern (Step SV/Time) setting mode                  | 25      |
| (5) Alarm/Time signal setting mode                       | 27      |
| (6) PID parameter setting mode                           | 28      |
| (7) Wait parameter setting mode                          | 29      |
| (8) Auxiliary function setting mode 1                    | 31      |
| (9) Auxiliary function setting mode 2                    | 33      |
| (10) Data clearing function                              | 33      |
| 7. Running                                               |         |
| 7.1 How to set the program                               | 34      |
| 7.2 How to perform the program control                   | 34      |
| 7.3 How to stop the program control                      | 39      |
| 7.4 Advance function                                     | 39      |
| 7.5 How to switch to Fixed value control (Hold function) | 40      |
| 7.6 How to correct PV (Sensor correction function)       | 41      |
| 8 Control and Alarm action                               | 42      |
| 8 1 P I D ARW action                                     | 15      |
| (1) Proportional band (n)                                | 45      |
| (1) Integral time (1)                                    | 45      |
| (3) Derivative time (D)                                  | 46      |
| (4) ARW (Anti-reset windup)                              | 46      |
| 8.2 Standard action                                      | 46      |
| 8.3 ON/OFF action                                        | 47      |
| 8.4 Pattern end output action                            | 47      |
| 8.5 Alarm 1 (A1) and Alarm 2 (A2) action                 | 48      |
| 9. Other functions                                       | 49      |
| 10. Specifications                                       |         |
| 10.1 Standard specifications                             | 51      |
| 10.2 Optional specifications                             | 54      |
| 11. Iroubleshooting                                      | 55      |
| 12. Unaracter table                                      | 58      |
| 13. How to make the program pattern table                | 60      |

## 1. Model names

## 1.1 Model names

Alphanumeric character to represent the functions or type is applied to the  $\Box$ .

[Example]

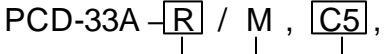

Option: Serial communication

Input: Multi-input

— Control output: Relay contact output

## Standard models

| PCD-3 3          | A –□, | / M, |                                            |      | Series name: PCD-300                                                                                                    |  |  |
|------------------|-------|------|--------------------------------------------|------|----------------------------------------------------------------------------------------------------|--|--|
| Control action 3 |       |      |                                            |      | PID action                                                                                                    |  |  |
| Alarm action     | A     |      |                                            |      | Alarm 1 (A1), Alarm 2 (A2) (*1)                                                                                                    |  |  |
| Control output   | R     |      |                                            |      | Relay contact                                                                                                    |  |  |
|                  | S     |      |                                            |      | Non-contact voltage                                                                                                    |  |  |
| (001)            | Α     |      |                                            |      | DC current                                                                                                    |  |  |
| Input            |       | М    |                                            |      | K, J, R, S, B, E, T, N, PL-II, C (W/Re5-26),<br>Pt100, JPt100, 4 to 20mA DC, 0 to 20mA<br>DC, 0 to 1V DC, 0 to 5V DC, 1 to 5V DC<br>0 to 10V DC (*2) |  |  |
| 1                |       |      | 1                                          |      | 24V AC/DC 50/60Hz (*3)                                                                                                    |  |  |
|                  |       |      |                                            | C5   | Serial communication (based on EIA<br>RS-485) (*4)                                                                                                   |  |  |
|                  |       |      |                                            | SVTC | Setting value digital transmission (*4)                                                                                                    |  |  |
| Options          |       | P24  | Isolated power output (*5)                 |      |                                                                                                    |  |  |
|                  |       | TC   | Electrical shock protection terminal cover |      |                                                                                                    |  |  |
|                  |       |      |                                            | BK   | Color, Black Front panel: Dark gray<br>Case: Black                                                                                                   |  |  |

- \*1: 9 types of alarm action and no alarm action can be selected by the front keypad operation.
- \*2: One input type can be selected from 10 thermocouple types (K, J, R, S, B, E, T, N, PL-II, C (W/Re5-26)), 2 RTD types (Pt100, JPt100), 2 DC current types (4 to 20mA DC, 0 to 20mA) and 4 DC voltage types (0 to 1V DC, 0 to 5V DC, 1 to 5V DC, 0 to 10V DC) by the front keypad operation.
- \*3: For the supply voltage, 100 to 240V AC is standard. "1" is entered for 24V AC/DC.
- \*4: If this option is applied, standard external operation is not available. C5 and SVTC cannot be applied together.
- \*5: If this option is applied, standard Alarm 2 (A2) is not available.

#### 1.2 Rated scale

(Table 1.2-1)

| Input type |              | Input                 | Resolution             |                  |
|------------|--------------|-----------------------|------------------------|------------------|
|            | K            | -200 to 1370 ℃        | -320 to 2500 °F        | 1℃(°F)           |
|            | n.           | -199.9 to 400.0 ℃     | -199.9 to 750.0 °F     | 0.1℃(°F)         |
|            | J            | <b>-200 to 1000</b> ℃ | <b>-320 to 1800</b> °F | 1℃(°F)           |
|            | R            | 0 to 1760 ℃           | 0 to 3200 °F           | 1℃(°F)           |
| Thormo     | S            | 0 to 1760 ℃           | 0 to 3200 °F           | 1℃(°F)           |
| couple     | В            | 0 to 1820 ℃           | <b>0 to 3300</b> °F    | 1℃(°F)           |
| coupie     | E            | -200 to 800 ℃         | <b>-320 to 1500</b> °F | 1℃(°F)           |
|            | Т            | -199.9 to 400.0 ℃     | -199.9 to 750.0 °F     | 0.1℃(°F)         |
|            | N            | -200 to 1300 ℃        | -320 to 2300 °F        | 1℃(°F)           |
|            | PL-II        | 0 to 1390 ℃           | <b>0 to 2500</b> °F    | 1℃(°F)           |
|            | C (W/Re5-26) | 0 to 2315 ℃           | <b>0 to 4200</b> °F    | 1°C(°F)          |
|            | Pt100        | -199.9 to 850.0 ℃     | -199.9 to 999.9 °F     | <b>0.1℃(</b> °F) |
| RTD        | 11100        | -200 to 850 ℃         | -300 to 1500 °F        | 1°C(°F)          |
| NID .      |              | -199.9 to 500.0 ℃     | -199.9 to 900.0 °F     | 0.1℃(°F)         |
|            | 51 (100      | -200 to 500 ℃         | -300 to 900 °F         | 1°C(°F)          |
|            | 4 to 20mA DC | -19                   | 99 to 9999 *1, *2      | 1                |
| DC         | 0 to 20mA DC | -19                   | 1                      |                  |
| current    | 0 to 1V DC   | -19                   | 1                      |                  |
| DC         | 0 to 10V DC  | -19                   | 99 to 9999 *1          | 1                |
| voltage    | 1 to 5V DC   | -19                   | 99 to 9999 *1          | 1                |
|            | 0 to 5V DC   | -19                   | 99 to 9999 *1          | 1                |

(\*1) For DC current and voltage inputs, scaling and decimal point place change are possible.

(\*2) For DC current input,  $50^{\Omega}$  shunt resistor (sold separately) must be installed.

#### 1.3 How to read the model nameplate

# Warning

Do not take the inner assembly out or touch the terminal with the power supply on when confirming the model nameplate.

Touching the terminal with the power switched ON may result in severe injury or death due to Electric Shock.

Model nameplates are attached to the case and the left side of the inner assembly.

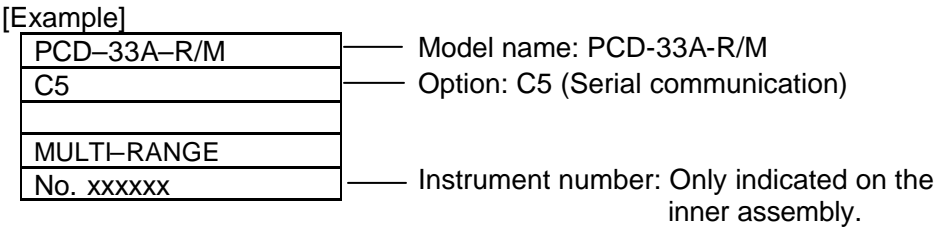

(Fig. 1.3-1)

#### 2 Name and functions of the sections 2.1 Name and Displays

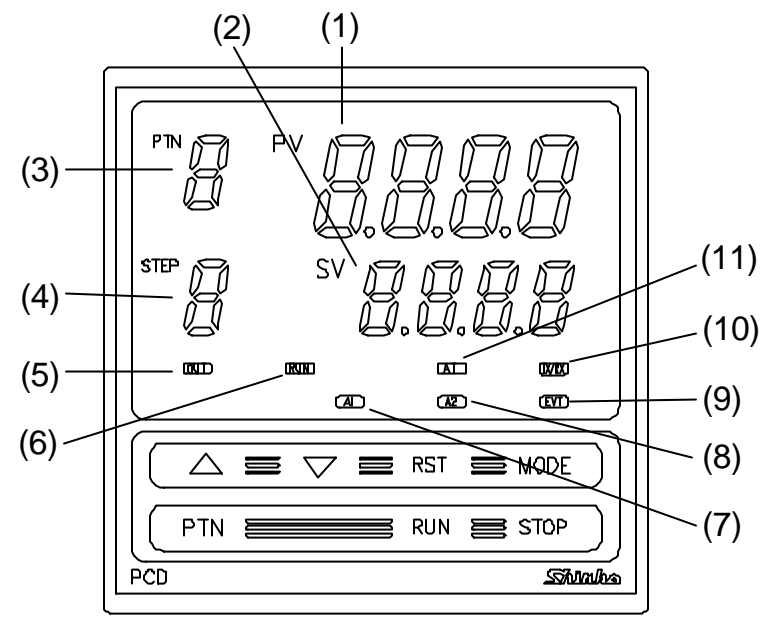

(1) **PV display** (Red) Indicates the Process variable (PV).

When the setting mode is indicated, the setting item is indicated.

(2) **SV display** (Green) Indicates the Setting value (SV).

When the setting mode is indicated, the setting value is indicated.

- (3) **PTN display** (Green) Indicates the Pattern number.
- (4) **STEP display** (Green) Indicates the step number.

While Wait function is working, the related step number blinks.

(5) **OUT indicator** (Green)

Lights when the control output is on.

(For the current output type, it blinks at a cycle of every 0.25 second corresponding to the output manipulated variable.)

(6) **RUN indicator** (Red)

Lights while program control is performing. Blinks while program control is held.

- (7) A1 indicator (Red)
- Lights when Alarm 1 (A1) output is on.
- (8) A2 indicator (Red)

Lights when Alarm 2 (A2) output is on.

(9) EVT indicator (Red)

Lights when a selected output type from the Time signal output, Pattern end output and Run output is on.

- (10) **TX/RX indicator** (yellow) Blinks while transmitting data in the Serial communication.
- (11) AT indicator (yellow)
   Blinks while auto-tuning is being performed.

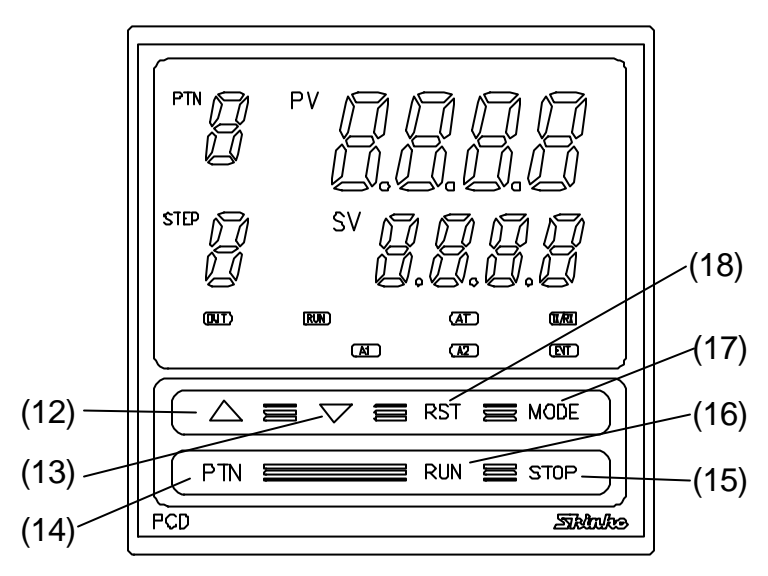

(Fig. 2.2-1)

| (12) $\triangle$ (Increase key) : Increases the numeric value on the SV display or switches to the next item.                            |
|----------------------------------------------------------------------------------------------------|
| (13) $\bigtriangledown$ (Decrease key): Decreases the numeric value on the SV display or switches to the next item.                      |
| (14) <b>PTN (Pattern key)</b> : Selects a program pattern number.                                                                        |
| (15) <b>STOP (Stop key)</b> : Cancels the program control or the pattern end output.                                                     |
| (16) <b>RUN (Run key)</b> : Starts a program control, or advances to the next step after cancelling the current step (Advance function). |
| (17) <b>MODE (Mode key)</b> : Switches to the next setting mode, and registers the setting values.                                       |
| (18) <b>RST (Reset key)</b> : Releases the setting mode, then reverts to the Program standby mode or Program control run mode.           |

#### 3. Mounting to control panel

#### 3.1 Site selection

This instrument is intended to be used under the following environmental conditions (IEC61010-1): Overvoltage category II, Pollution degree 2

Mount the controller in a place with:

- (1) A minimum of dust, and an absence of corrosive gases
- (2) No flammable, explosive gasses
- (3) No mechanical vibrations or shocks
- (4) No exposure to direct sunlight, an ambient temperature of 0 to 50°C (32 to 122°F) that does not change suddenly
- (5) An ambient non-condensing humidity of 35 to 85%RH
- (6) No large capacity electromagnetic switches or cables through which large current is flowing
- (7) No water, oil or chemicals or where the vapors of these substances can come into direct contact with the controller

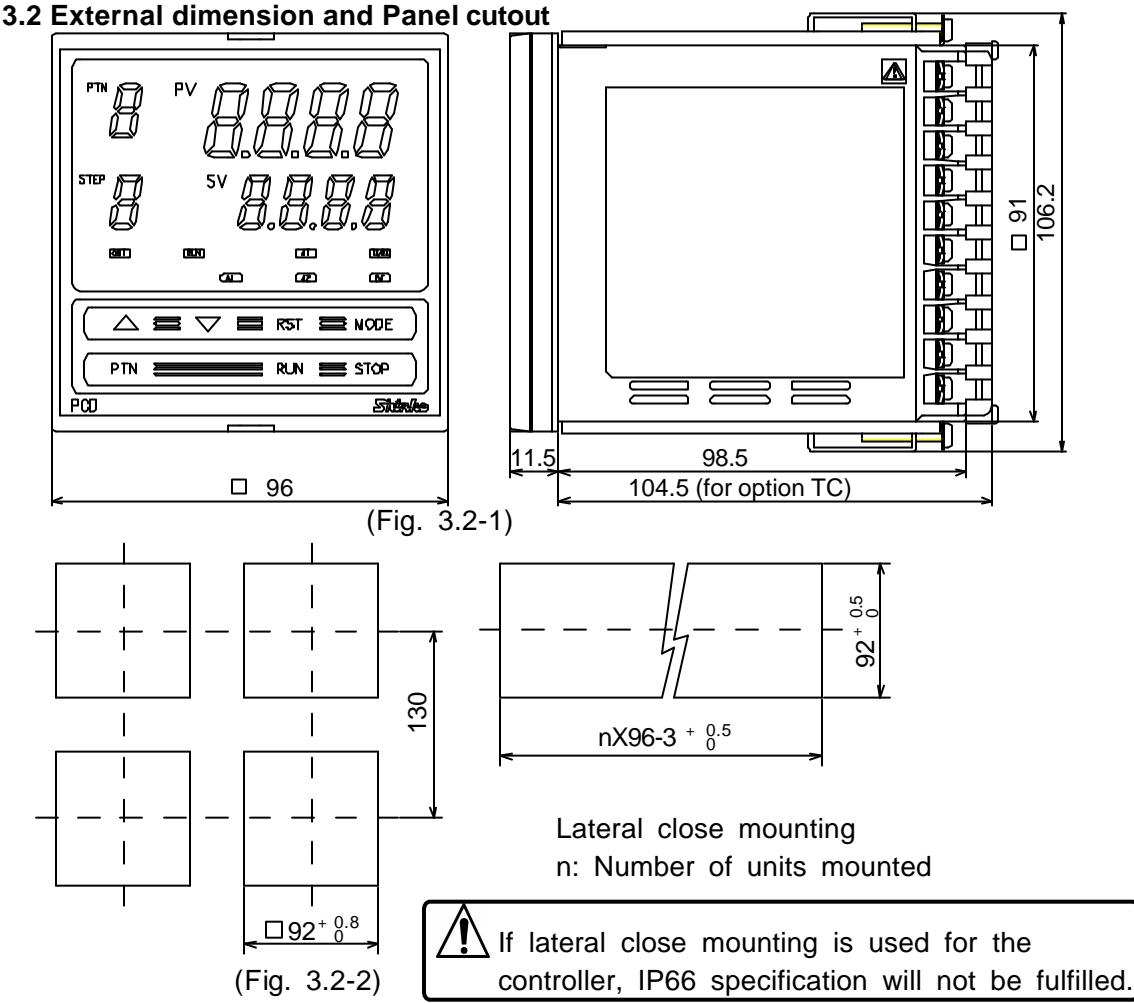

#### 3.3 Mounting

Mounting panel thickness is 1 to 15mm.

Insert the PCD-33A from the front of the control panel.

Slot the mounting bracket to the holes at the top and bottom of the case, and screw in place.

# Notice

As the case is made of resin, do not use excessive force while screwing in the mounting bracket. The torque is approximately 0.12N•m.

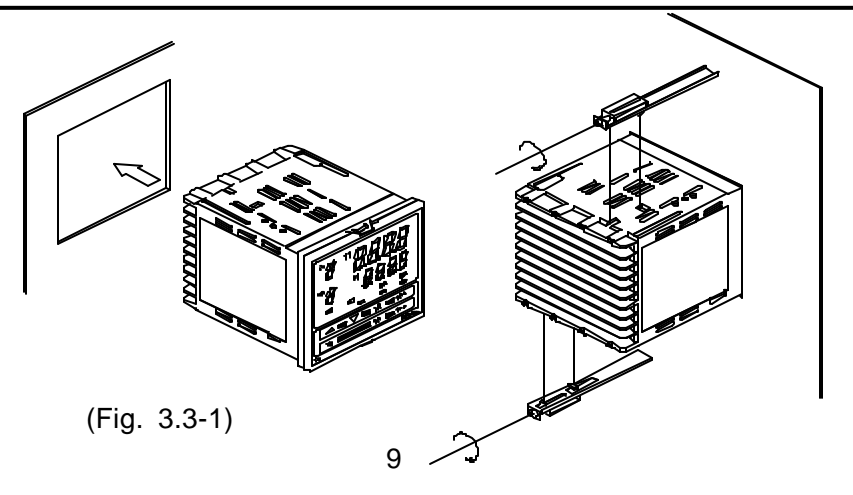

## 4. Wiring connection

# Warning

Turn the power supply to the instrument off before wiring or checking. Working or touching the terminal with the power switched on may result in severe injury or death due to Electric Shock.

Moreover, the instrument must be grounded before the power supply to the instrument is turned on.

# Caution

- Do not drop wire chips into the instrument, because they could cause fire, malfunction or inconvenience.
- For the ground terminal of the PCD-33A, use 2mm<sup>2</sup> or greater of thick wire. However, avoid grounding in conjunction with the power line.
- Use the solderless terminal with an isolation sleeve that fits to the M3 screw when wiring the PCD-33A terminals.
- The terminal block of the PCD-33A is designed to be wired from the left side. The lead wire must be inserted from the left side of the terminal, and fastened with the terminal screw.
- Tighten the terminal screw to the specified torque. If the screw is tightened too hard, the screw or case may be damaged.
- Use a thermocouple, compensating lead wire and 3-wire system RTD according to the input specification of this controller.
- In the case of 24V DC for power source, do not confuse the polarity.
- With the relay contact output type, externally use an auxiliary electromagnetic switch according to the capacity of the load to protect the built-in relay contact.
- When wiring, keep input wire (thermocouple, RTD, etc.) away from AC source and load wire to avoid external interference.
- This controller has neither a built-in power switch nor a fuse. Therefore, it is necessary to install them in the circuit near the external controller. (Recommended fuse: Time-lag fuse, rated voltage 250Vac, rated current 2A)
- Do not apply a commercial power source to the sensor connected to the input terminal nor allow the power source to come into contact with the sensor, as the input circuit may be burnt out.

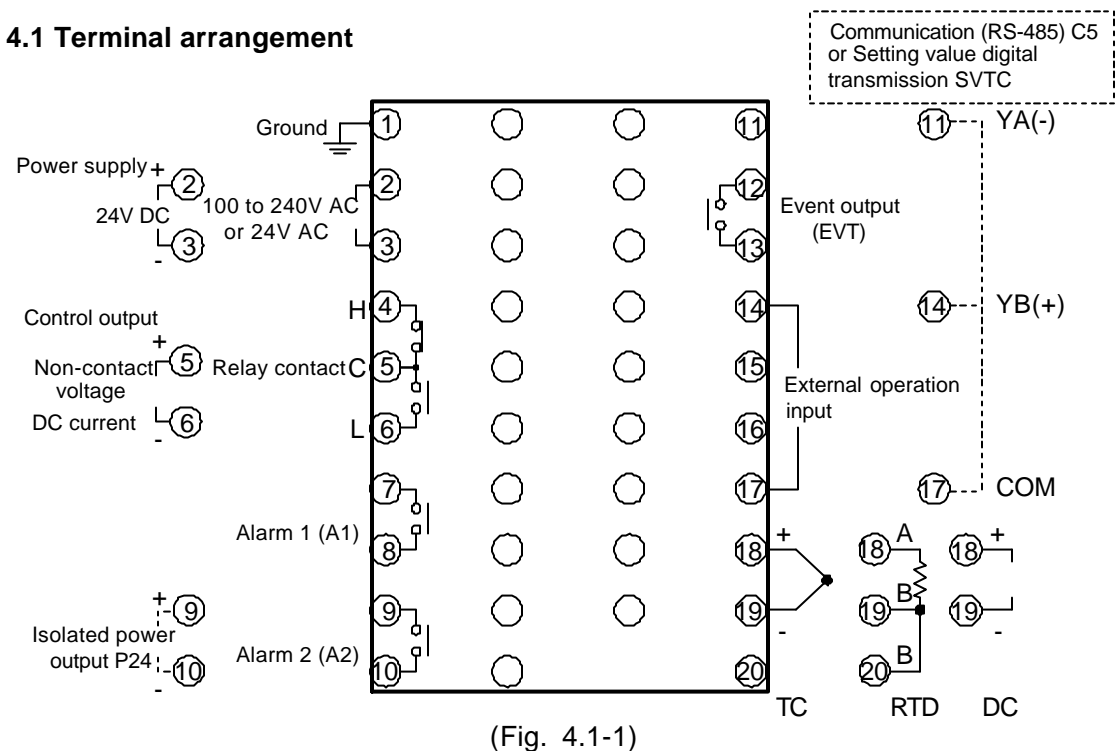

- Dotted lines show options.
- When the option C5 or SVTC is applied, external operation cannot be performed. The options C5 and SVTC cannot be applied together. For details of options, see page 54.

## Solderless terminal

Use a solderless terminal with an isolation sleeve that fits to the M3 screw as shown below.

| Solderless<br>terminal | Manufacturer                           | Model name | Tightening<br>torque |
|------------------------|----------------------------------------|------------|----------------------|
| Viture                 | Nichifu Terminal Industries CO.,LTD.   | 1.25Y-3    |                      |
| т туре                 | Japan Solderless Terminal MFG CO.,LTD. | VD1.25-B3A | 0.6N∙m               |
| Deviced true e         | Nichifu Terminal Industries CO.,LTD.   | 1.25-3     | Max. 1.0N•m          |
| Round type             | Japan Solderless Terminal MFG CO.,LTD. | V1.25-3    |                      |

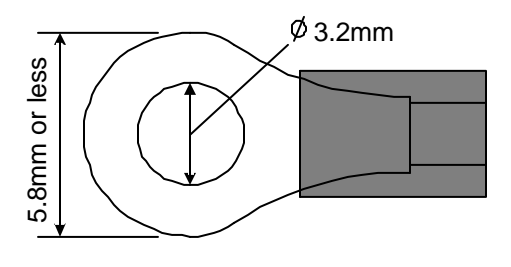

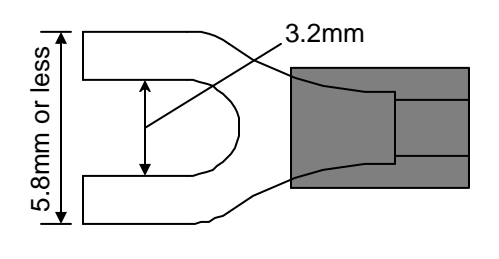

(Fig. 4.1-2)

## • External operation function

Program control run and Program control stop can be performed externally. See (Fig. 4.1-3) and (Fig. 4.1-4).

#### • External operation input terminals

External operation comprises of the following 2 types of input.

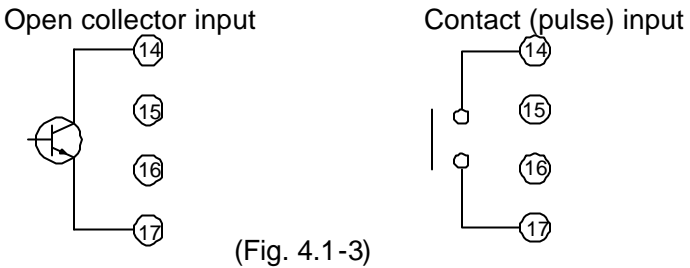

#### Program control run

Program control is performed when terminals 14 and 17 are closed.

#### Program control stop

Program control stops when terminals 14 and 17 are opened.

If pattern end output is turned ON after program control ends, pattern end output stops by opening the terminals 14 and 17.

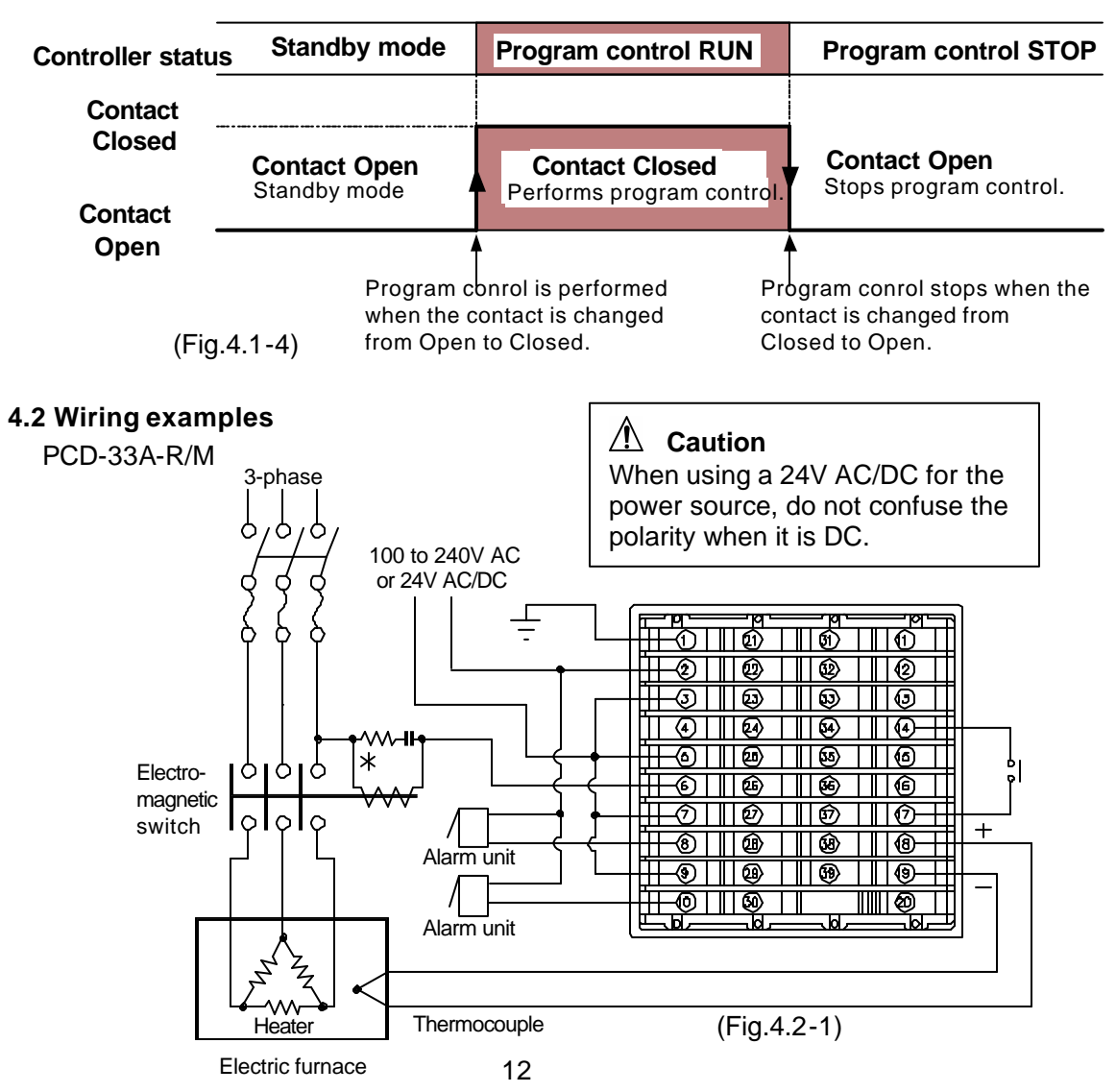

For the relay contact output type (PCD-33A-R/M), it is recommended that a surge absorber be installed between the electromagnetic switch coils b prevent the unit from harmful effects of unexpected level noise.

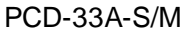

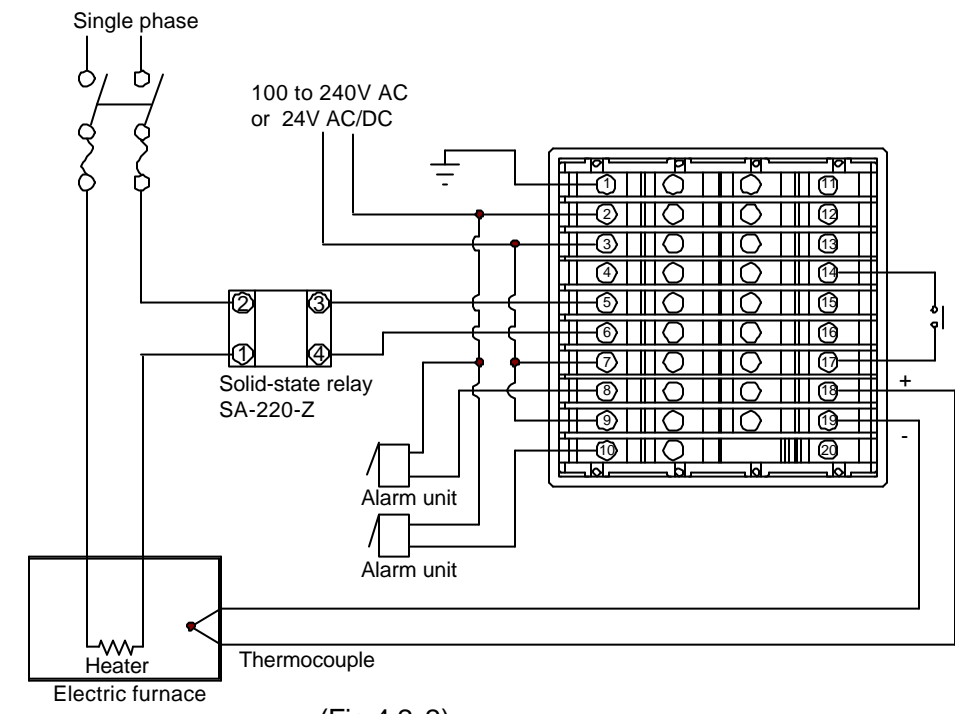

(Fig.4.2-2)

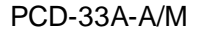

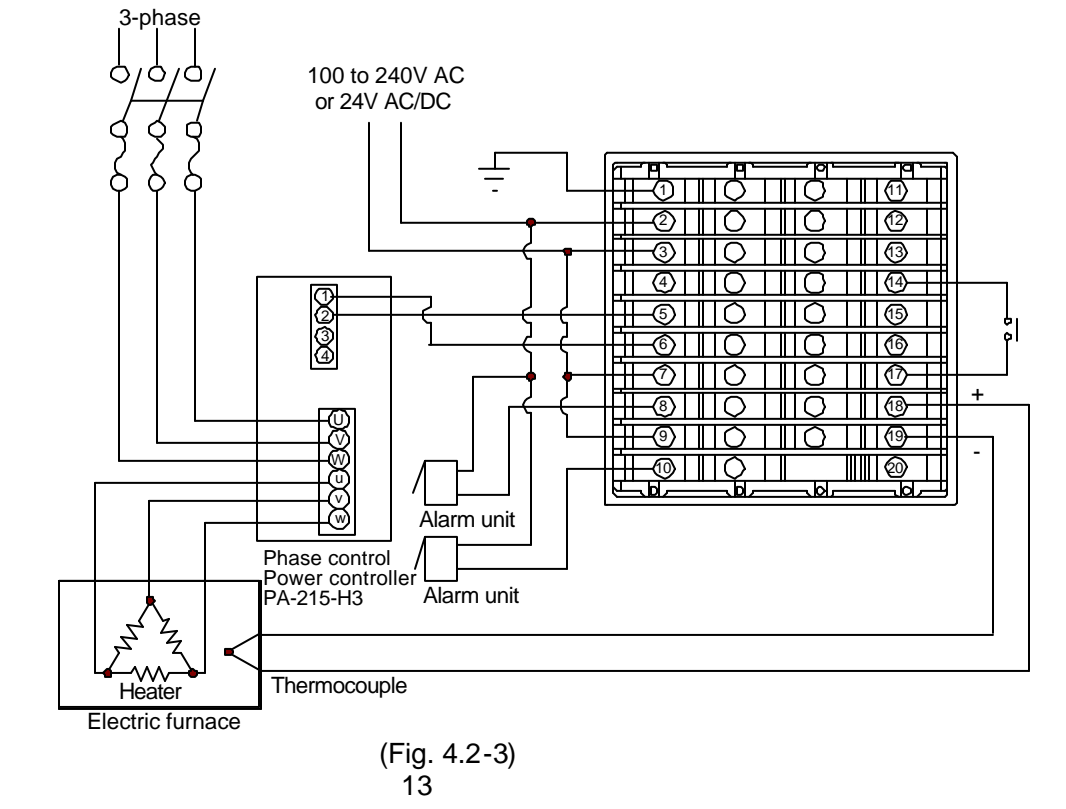

## 5. Setup

## 5.1 Setup

Before using this controller, it is necessary to set up the Sensor type, Program control start form, Alarm action, Control action, etc. according to the users' conditions. If the users' specification is the same as the default value of the PCD-33A, it is not necessary to set up the controller. Proceed to Chapter "6. Operations" (p.21) Set up the controller after connecting terminals 2 and 3 for the power supply to this instrument, referring to "4. Wiring connection" (p.10).

Setup is conducted in Auxiliary function setup mode 2.

The setting item and default value in Auxiliary function setting mode 2 are shown below (Table 5.1-1).

|            | PV display      | Setting/Selection item                          | Default value   |
|------------|-----------------|-------------------------------------------------|-----------------|
| (1)        | 4524            | Input type selection                            | Thermocouple K  |
| (.)        |                 | Selects a sensor type and unit °C/°F.           | -200 to 1370℃   |
| (2)        | 5518            | Scaling high limit setting                      | 9999            |
| 、 <i>/</i> |                 | Sets the scaling high limit value.              |                 |
| (3)        | 5566            | Scaling low limit setting                       | -1999           |
|            |                 | Sets the scaling low limit value.               |                 |
| (4)        | dP              | Decimal point place selection                   | No decimal      |
|            |                 | Selects a decimal point place.                  | point           |
| (5)        | FILE            | PV filter time constant setting                 | 0.0 seconds     |
| . ,        |                 | Sets the PV filter time constant.               |                 |
| (6)        | [ā_5]           | Step time unit selection                        | Hour:Minute     |
|            |                 | Selects the step time unit.                     |                 |
| (7)        | 5_58            | Step SV setting when control starts             | <b>0</b> °C     |
|            |                 | Sets step SV when program control starts.       |                 |
| (8)        | 5_56            | Program control start form selection            | PV start        |
|            |                 | Selects the program control start form.         |                 |
| (9)        | oLH 🗌           | Control output high limit setting               | 100%            |
|            |                 | Sets control output high limit.                 |                 |
| (10)       | oll 🗌           | Control output low limit setting                | 0%              |
|            |                 | Sets control output low limit.                  |                 |
| (11)       | H $H $ $H $ $H$ | Control output ON/OFF action Hysteresis setting | 1.0℃            |
|            |                 | Sets control output ON/OFF action hysteresis.   |                 |
| (12)       | RLIF            | Alarm 1 (A1) action selection                   | No alarm action |
|            |                 | Selects Alarm 1 (A1) action type.               |                 |
| (13)       | RL2F            | Alarm 2 (A2) action selection                   | No alarm action |
|            |                 | Selects Alarm 2 (A2) action type.               |                 |
| (14)       | A ILA           | Alarm 1 (A1) Energized/Deenergized selection    | Energized       |
|            |                 | Selects Alarm 1 (A1) Energized/Deenergized.     |                 |
| (15)       | RZLA            | Alarm 2 (A2) Energized/Deenergized selection    | Energized       |
|            |                 | Selects Alarm 2 (A2) Energized/Deenergized.     |                 |
| (16)       | 8 18 9          | Alarm 1 (A1) hysteresis setting                 | 1.0°C           |
|            |                 | Sets Alarm 1 (A1) hysteresis.                   |                 |
| (17)       | 8289            | Alarm 2 (A2) hysteresis setting                 | 1.0℃            |
|            |                 | Sets Alarm 2 (A2) hysteresis.                   |                 |
| (18)       | 8 189           | Alarm 1 (A1) action delayed timer setting       | 0 seconds       |
|            | 1               | Sets Alarm 1 (A1) action delayed timer.         | 1               |

(Table 5.1-1)

| (19) | 8243 | Alarm 2 (A2) action delayed timer setting             | 0 seconds        |
|------|------|-------------------------------------------------------|------------------|
|      |      | Sets Alarm 2 (A2) action delayed timer.               |                  |
| (20) | EBHL | Event output function selection                       | Time signal      |
|      |      | Selects an Event output type.                         | output           |
| (21) | PEFA | Pattern end output time setting                       | 0s (Continuous   |
|      |      | Sets pattern end output time.                         | output)          |
| (22) | conf | Direct/Reverse action selection                       | Reverse          |
|      |      | Selects Direct (Cooling) or Reverse (Heating) action. | (Heating) action |

#### 5.2 Basic operation for setup

The following shows how to bring up Auxiliary function setting mode 2 and set it up. To go to Auxiliary function setting mode 2, press the MDE key for 3 seconds while holding down the  $\Delta$  and  $\nabla$  keys in the program standby mode or in the program control run mode.

Set or select the values with the  $\Delta$  and  $\nabla$  key.

To register the values, use the MODE or RST key.

| Program st                              | andby mode o                | r program control run mode                                             |
|-----------------------------------------|-----------------------------|------------------------------------------------------------------------|
|                                         | PV<br>Actual temp.          | Press the MODE key for 3 seconds while holding down                    |
|                                         | SV [                        | the $\Delta$ and $\nabla$ keys.                                        |
|                                         | $\triangle + \nabla + MODE$ | Auxiliary function setting mode 2 will show up and the                 |
|                                         | (for 3s)                    | Input type selection item will appear.                                 |
| Auxiliony fu                            | notion potting              | mada 2                                                                 |
|                                         |                             | Inode 2                                                                |
|                                         |                             | Input type selection                                                   |
|                                         |                             | Select a sensor type to match with users with the $\Delta$ or $\nabla$ |
|                                         | $\Delta, \vee$              | V Key.<br>• Default: $F^{(1)}$ (K = 200 to 1270°C)                     |
|                                         |                             | • Default. $-200 \text{ to } 1370 \text{ c}$                           |
| PTN [                                   | PV[55-51                    | DC voltage input $I = I = I = 0$ (0 to 1V DC) has been selected        |
|                                         | SV[/]□ /H1                  | in this example.                                                       |
|                                         |                             | Press the MODE key. The input type will be registered                  |
|                                         |                             | and the Scaling high limit setting item will appear.                   |
|                                         |                             | the Filter time constant setting item will appear.                     |
|                                         |                             |                                                                        |
| PTN []                                  | <sup>PV</sup> [5/[4]        | Scaling high limit setting                                             |
| STEP [                                  | <sup>sv</sup> [9999]        | Set a value with the $\Delta$ or $ abla$ key and register it with the  |
| RST                                     | MODE                        | MULE key.                                                              |
|                                         |                             | Set other items in the same way according to the users'                |
|                                         |                             | If the MME key is presend several times or if the RST key              |
|                                         |                             | is pressed the controller reverts to the program standby               |
|                                         | •<br>•<br>•                 | mode.                                                                  |
| PTN r                                   |                             | If the $RST$ key is pressed, the controller reverts to                 |
| STEP [                                  | <u>נגעהין</u><br>sv נעבפרז  | the program standby mode from any mode.                                |
| [ [ [ [ [ [ [ [ [ [ [ [ [ [ [ [ [ [ [ [ | MODE RST                    |                                                                        |
|                                         | ····                        |                                                                        |

## 5.3 Setting items in Auxiliary function setting mode 2

#### (1) $\neg \Xi \neg \neg$ : Input type selection

Selects a sensor type and temperature unit. Set the same sensor type as the users'. Selecting item: Refer to (Table 5.3-1) below. Default value:  $E \subseteq E$  (K, -200 to 1370°C)

(Table 5.3-1) Input types Character Scale range Scale range -200 to 1370 ℃ -320 to 2500 °F -----Κ -199.9 to 400.0 ℃ -199.9 to 750.0 °F E .C J -200 to 1000 ℃ JE -320 to 1800 °F 0 to 1760 °C R 0 to 3200 °F - 6 0 to 1760 °℃ S 0 to 3200 °F 4 E Thermo-0 to 1820 °C В 0 to 3300 °F 6 E couple -200 to 800 ℃ -320 to 1500 °F Е E [ -199.9 to 400.0 °℃ -199.9 to 750.0 °F т П.С Ν -200 to 1300 ℃ -320 to 2300 °F n E PL-Ⅲ 0 to 1390 °C 0 to 2500 °F PLZE 0 to 2315 °C 0 to 4200 °F C(W/Re5-26) c [[ -199.9 to 850.0 °℃ PE Ľ -199.9 to 999.9 °F Pt100 -200 to 850 ℃ PFEE -300 to 1500 °F RTD -199.9 to 500.0 ℃ -199.9 to 900.0 °F JPEE JPt100 -200 to 500 ℃ -300 to 900 °F JPFE DC -1999 to 9999 4 to 20mA

(2)  $\neg f \downarrow \neg f$  Scaling high limit setting (3) 5722 Scaling low limit setting

0 to 20mA

0 to 1V

0 to 5V

1 to 5V

0 to 10V

current

voltage

DC

(4) a' P Decimal point place selection

For DC current and voltage inputs, the input indication can be freely set. Default value: Scaling high limit value; 9999, Scaling low limit value; -1999 No decimal point

For example, if DC voltage input 0 to 1V DC is set, 0V corresponds to -1999 and 1V corresponds to 9999. To indicate 0V as 0.0 and 1V as 100.0, Scaling high limit is 1000, Scaling low limit is 0, and select the decimal point place as "1 digit after the decimal point  $(\Box \Box \Box \Box)$ .

-1999 to 9999

-1999 to 9999

-1999 to 9999

-1999 to 9999

-1999 to 9999

• Setting range: Scaling high limit: Scaling low limit value to input range high limit value Scaling low limit: Input range low limit value to scaling high limit value Decimal point place selecting item:  $\Box \Box \Box \Box$  No decimal point

 $\Box \Box \Box \Box \Box$  1 digit after the decimal point

Character

F

E F

JEF

- F

5 F

h F

EF

n F

PL2F

c F

PFF

JPEE

JPEF

4208

020R

0 18

0 58

1058

0 108

PE F

F

 $\Box \Box \Box \Box \Box$  2-digit after the decimal point

 $\Box \Box \Box \Box \Box$  3-digit after the decimal point

• Default value: Scaling high limit value; 9999 Scaling low limit value; -1999

Decimal point place selection:  $\Box \Box \Box \Box \Box$  (No decimal point)

## (5) $F \downarrow \downarrow \Gamma$ : **PV filter time constant setting**

Sets the PV filter time constant.

This reduces input fluctuation caused by noise.

If the input changes in a step, set the time that reaches 63% of the step.

However, if setting value is set too large, it affects control result due to delay of response.

- Setting range: 0.0 to 10.0 seconds
- Default value: 0.0 seconds

## (6) $\overline{n}_{-}$ Step time unit selection

Selects the unit of program progressing time.

• Selecting item:  $\overline{n}^{\dagger} \overline{n}$  Hour:Minute

 $5E_{c}$  Minute: Second

• Default value:  $\overline{n}! \ n \square$  Hour:Minute

## (7) $\neg \neg \neg \overleftarrow{d}$ Step SV setting when control starts

Sets the step SV when program control starts.

Program control starts with the set value regardless of the program control start form SV start or PV start.

- Setting range: SV low limit to SV high limit
- Default value: 0°C

## (8) $\frac{1}{2} - \frac{1}{2} \frac{1}{2}$ Program control start form selection

Selects a program control start form.

PV start: When the program control starts, the setting value (SV) and time are advanced to the PV and the control starts. However, if the value set in "(7) Step SV setting when control starts" is larger than the PV, PV start is cancelled, and the control starts from the value which has been set during "(7) Step SV setting when control starts.

- SV start: When the program control starts, the control starts from the value which has been set during "(7) Step SV setting when control starts".
- Setting range: *PB* =: PV start

*<sup>」</sup>」*:SV start

Default value: PV start

## (9) $\Box \downarrow H \square$ Control output high limit setting

Sets control output high limit value.

Not available for ON/OFF action

- Setting range: Control output low limit value to 105%
- Default value: 100% (Setting greater than 100% is effective to DC current output type)

## (10) $\Box L L$ Control output low limit setting

Sets control output low limit value.

Not available for ON/OFF action

- Setting range: -5% to control output high limit value
- Default value: 0% (Setting less than 0% is effective to DC current output type)
- (11) H = 5 Control output ON/OFF action hysteresis setting
  - Sets control output ON/OFF action hysteresis.

Available only for ON/OFF action

• Setting range: 0.1 to 100.0°C (°F) For DC input, 1 to 1000 (The placement of the decimal point follows the selection.)

• Default value: 1.0°C

## (12) $\exists L \exists F$ Alarm 1 (A1) action selection

Selects Alarm 1 (A1) action type, referring to 8.5 Alarm 1 (A1) action (pp.48, 49).

- Selecting item: --- No alarm action
  - Here High limit alarm
    - Low limit alarm

HL High and Low limits alarm

 $\vec{\omega}$  d High and Low limit range alarm

R-S Process High alarm

ー 吊っ Process Low alarm

H High limit alarm with standby

- $L \square \overline{L}$  Low limit alarm with standby
- $H_{L} \square \tilde{\omega}$  High and Low limits alarm with standby

• Default value: --- No alarm action

## (13) $\exists L \ d \not=$ Alarm 2 (A2) action selection

Selects Alarm 2 (A2) action type, referring to 8.5 Alarm 2 (A2) action (pp.48, 49). The selecting item and default value are the same as those of Alarm 1 (A1) action selection.

Not available if P24 (option) is added.

(14)  $B \amalg \bar{D} \tilde{o}$  Alarm 1 (A1) Energized/Deenergized selection

Selects Alarm 1 (A1) Energized/Deenergized.

Not available if No alarm action is selected in Alarm 1 (A1) action selection

- Selecting item: non- Energized
  - -EB- Deenergized

• Default value: nonic Energized

## (15) $\exists \vec{c}' \not = \vec{n}$ Alarm 2 (A2) Energized/Deenergized selection

Selects Alarm 2 (A2) Energized/Deenergized.

Not available if No alarm action is selected in Alarm 2 (A2) action selection The selecting item and default value are the same as those of Alarm 1 (A1) Energized/ Deenergized selection.

## (16) $\exists \exists \exists \exists$ Alarm 1 (A1) hysteresis setting

Sets Alarm 1 (A1) hysteresis.

Not available if No alarm action is selected in Alarm 1 (A1) action selection

• Setting range: 0.1 to 100.0°C (°F)

For DC input, 1 to 1000 (The placement of the decimal point follows the selection.) • Default value: 1.0°C

## (17) 부근거날 Alarm 2 (A2) hysteresis setting

Sets Alarm 2 (A2) hysteresis.

Not available if No alarm action is selected in Alarm 2 (A2) action selection Not available if P24 (option) is added.

The setting range and default value are the same as those of Alarm 1 (A1) hysteresis setting.

## (18) 🖁 着 🗄 Alarm 1 (A1) action delayed timer setting

Sets Alarm 1 (A1) action delayed timer.

Not available if No alarm action is selected in Alarm 1 (A1) action selection

- Setting range: 0 to 9999 seconds
- Default value: 0 seconds

## (19) $\exists \vec{c} d d d$ Alarm 2 (A2) action delayed timer setting

Sets Alarm 2 (A2) action delayed timer.

Not available if No alarm action is selected in Alarm 2 (A2) action selection Not available if P24 (option) is added.

The setting range and default value are the same as those of Alarm 1 (A1) action delayed timer setting.

## (20) $EB_{-L}$ Event output function selection

Selects an Event output type from Time signal output, Pattern end output and Run output.

When Event output is turned ON, EVT indicator is turned on, and terminals 12 and 13 are used for the Event output.

• Selecting item: / / Time signal output

 $P.E \cap d$  Pattern end output

*- Lin* Run output.

• Default value: / / Time signal output

#### Event output

#### [Time signal output] (Fig. 5.3-1)

Sets the amount of time for Time signal output OFF time and ON time within 1 pattern time. Time signal output ON time follows Time signal output OFF time after the program control starts.

When Time signal output ON time has passed, Time signal output is turned OFF.

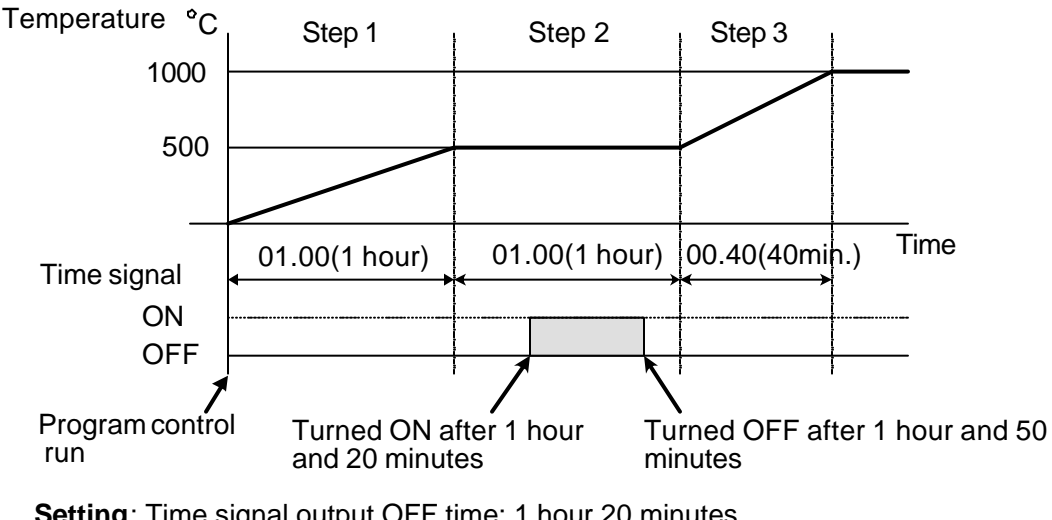

Setting: Time signal output OFF time: 1 hour 20 minutes Time signal output ON time: 30 minutes (Fig. 5.3-1)

#### [Pattern end output] (Fig. 5.3-2)

After the program control ends, pattern end output is turned on for the time set at the Pattern end output time setting.

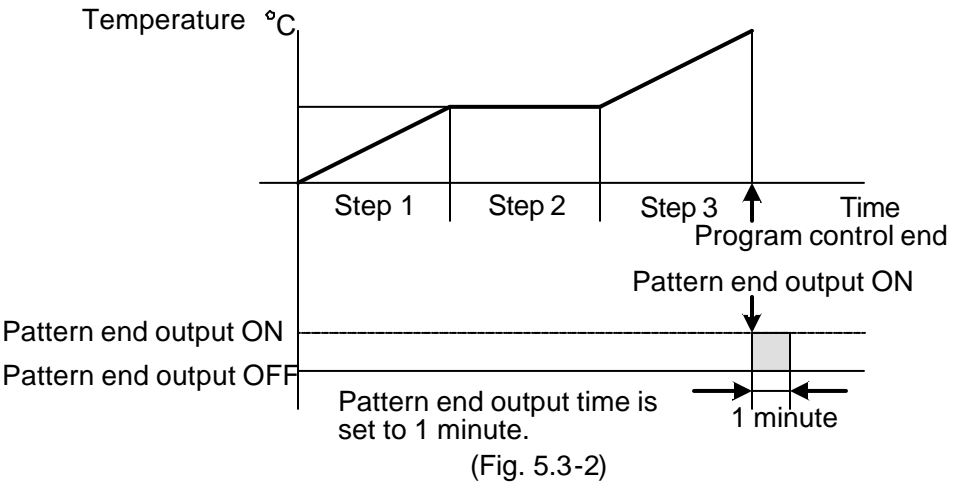

## **[Run output]** (Fig. 5.3-3)

This is outputted during the program control.

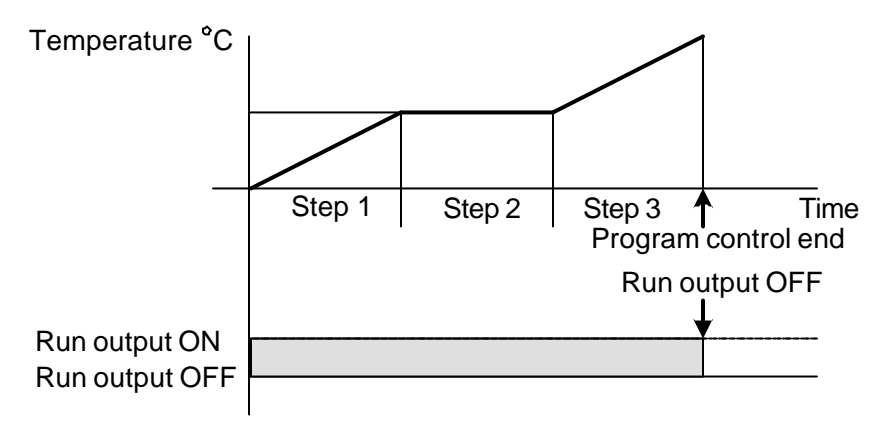

(Fig. 5.3-3)

## (21) $P \xi \Gamma \overline{n}$ Pattern end output time setting

Sets pattern end output time after pattern end output has been selected during Event output function selection.

If 0 seconds are selected, the output keeps running until the STOP key is pressed. Available only when pattern end output is selected during Event output function selection

- Setting range: 0 to 9999 seconds
- Default value: 0 seconds

#### (22) $\Box \Box \Box \Box'$ Direct/Reverse action selection

Selects the Direct (Cooling) or Reverse (Heating) action.

#### **Direct action**

When PV (process variable) is higher than SV (Setting value), the control output is turned ON. This is a direct action.

This is used for cooling control for devices such as refrigerators.

#### **Reverse action**

When PV (process variable) is lower than SV (Setting value), the control output is turned ON. This is a reverse action.

This is used for heating control for devices such as electric furnaces.

• Selecting item:  $H \subseteq B \subseteq$  Reverse (Heating) action

coch Direct (cooling) action

• Default value: HERF Reverse (Heating) action

## 6. Operations

## • Key operations for setup

PTN key : Selects a program pattern number.

 $\triangle$  .  $\nabla$  kev : Increases or decreases the numeric number or switches the selecting item.

MODE, RST key : Registers the settig value (numeric value) or selected item.

By pressing the RST key, the controller reverts to the program standby mode or program control run mode. This key is very convenient to revert to the Program standby mode or Program control run mode from any setting mode.

## Key operations on the Operation flow chart

MODE MODE(3s) ⊥ +MODE : Press the MODE key.

: Press the MODE key for 3 seconds.

: Press the MODE key while holding down the  $\triangle$  key.

- $\frac{\triangle}{\nabla} + \frac{\nabla}{+\text{MODE}} (3s)$ : Press the  $\triangle$  and  $\nabla$  keys for 3 seconds. : Press the MODE key for 3 seconds while holding down the  $\nabla$  key.

 $\triangle$  +  $\nabla$  +MODE (3s): Press the MODE key for 3 seconds while holding down the  $\triangle$ 

and  $\nabla$  kevs.

## Explanation of Operation flow chart

| Step 1<br>Step SV setting |                           | —Setting item                                            |
|---------------------------|---------------------------|----------------------------------------------------------|
| PTN /                     | PV FEAR -                 | —PTN and PV display                                      |
| STEP {                    | <sup>sv</sup> Set value - | —STEP and SV displav                                     |
|                           | MODE                      | on the display means the vacancy which is not indicated. |
| Ste<br>Step tim           | p 1<br>e settina          | (e.g. Pattern 1 is set here.)                            |
| PTN /                     | PVTINE                    | set value is saved and the setting item proceeds to      |

the next one [Step 1 Step time setting].

## Explanation of Operations

S٧

Set value

For the explanation of each setting item (pp. 24 to 33), current status of each display is indicated with diagrams on the left side and its item name and operation method are described on the right side.

By pressing the MODE key, the set value is saved and the setting item proceeds to the next one.

| PTN  | 1 | PV FEAP |
|------|---|---------|
| STEP | 1 | sv 🖸    |
|      |   | MODE    |
| PTN  | 1 | PV FIAE |
| STEP | 1 | sv aaaa |

Step 1 step SV setting

Step 1 step time setting

## Characters

STEP

| Indication     | -1 | 8 |   | 2 | TT I | Ч | 5  | 8 | ר | 8   | 9  |   |     |
|----------------|----|---|---|---|------|---|----|---|---|-----|----|---|-----|
| Numeric number | -1 | 0 | 1 | 2 | 3    | 4 | 5  | 6 | 7 | 8   | 9  |   |     |
| Indication     | Я  | Ь | C | ď | E    | F | 5  | Н | 1 | Ľ   | Ŀ  | 1 | ī   |
| Alphabet       | А  | В | С | D | Е    | F | G  | Н | Ι | J   | К  | L | М   |
| Indication     | n  | ٥ | Ρ | 9 | ſ    | 5 | ۲. | Ш | В | Ľ I | 21 | Ч | 111 |
| Alphabet       | Ν  | 0 | Ρ | Q | R    | S | Т  | U | V | W   | Х  | Υ | Ζ   |

## 6.1 Operation flow chart

Reverts to (\*1) or (\*2).

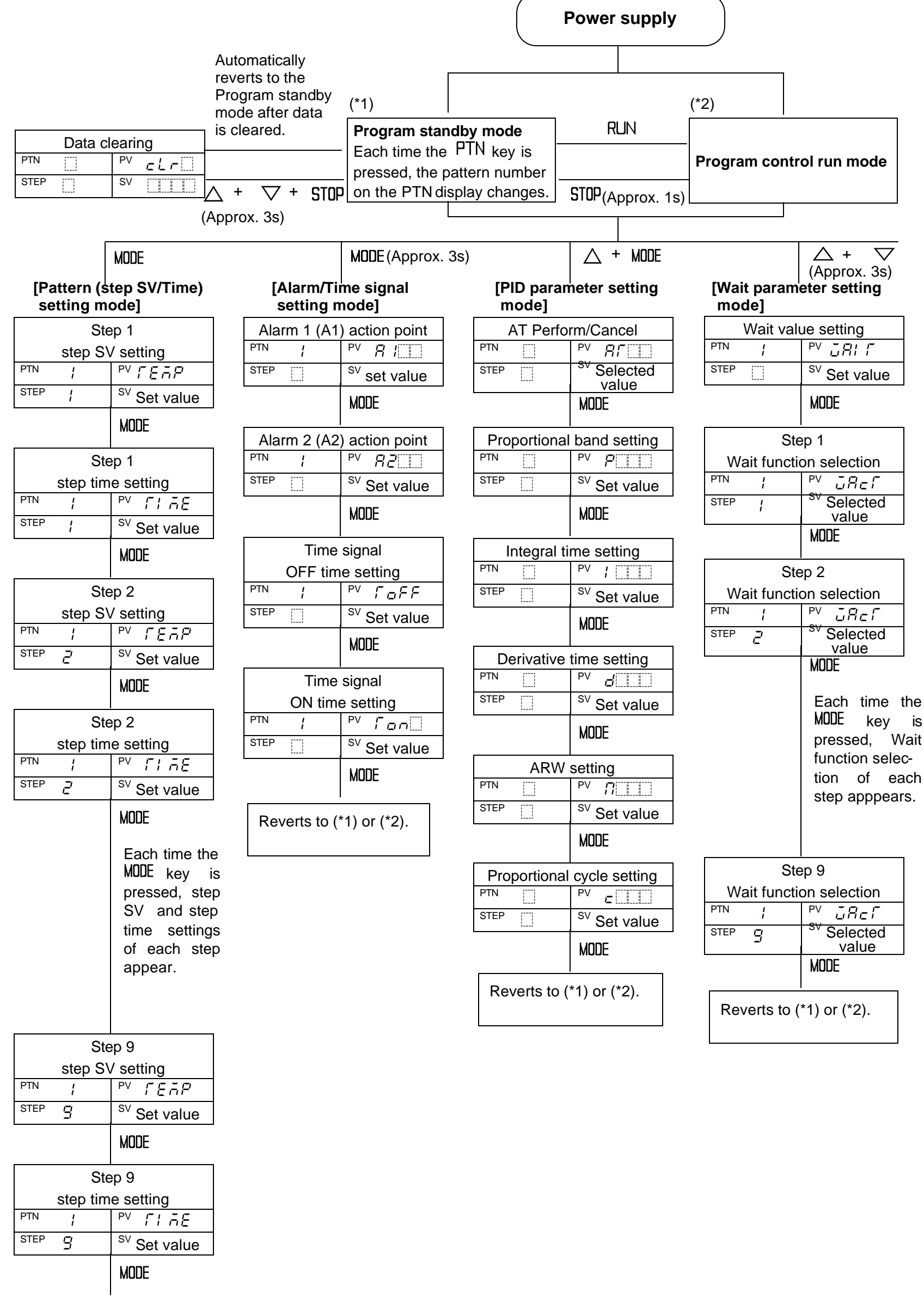

BY pressing the PTN key, the controller reverts to (\*1) or (\*2) from any mode.

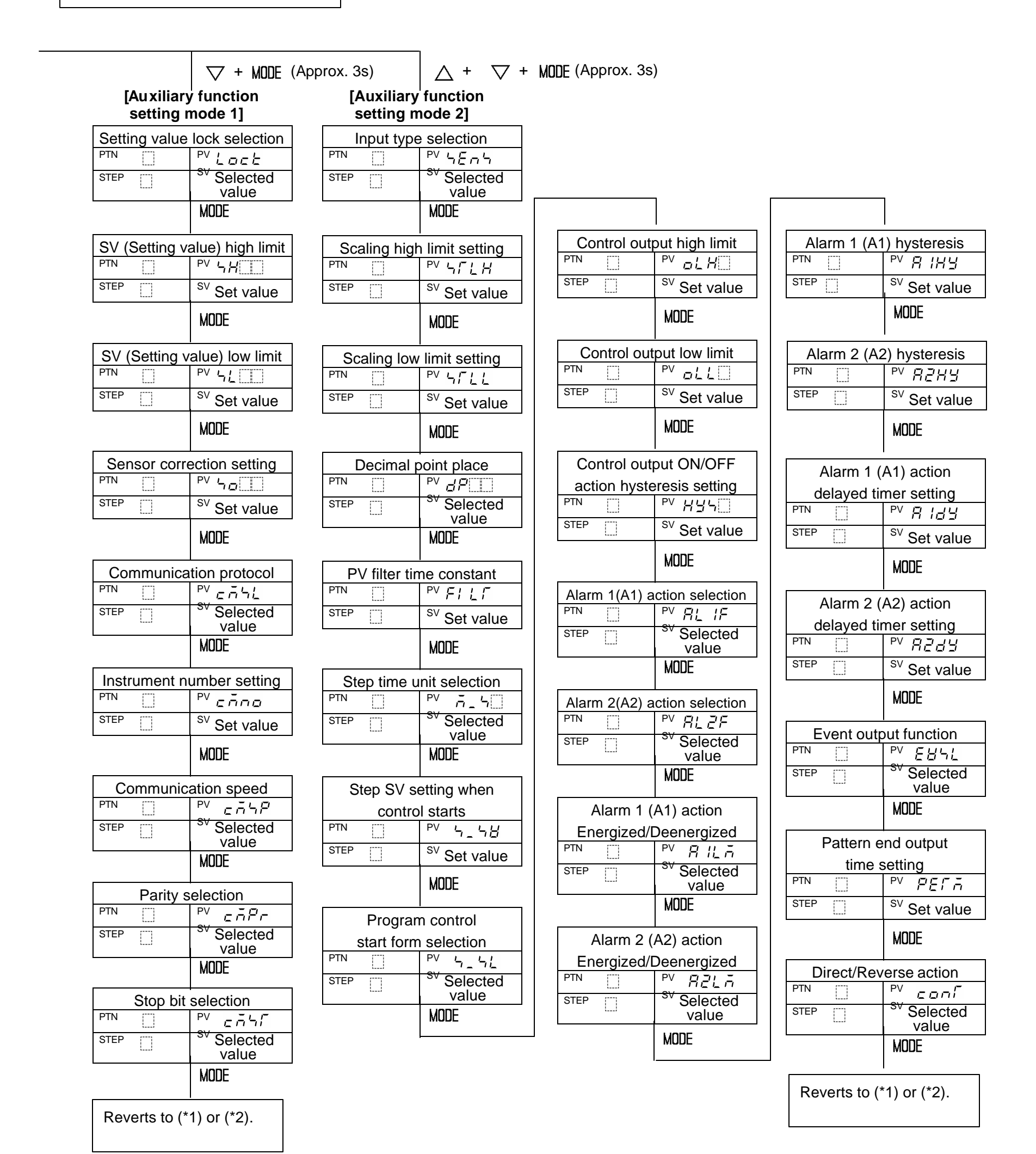

## 6.2 Operations

## (1) Turn the power to the controller ON.

The sensor input character and temperature unit are indicated on the PV display and the input range high limit value is indicated on the SV display for approx. 3 seconds after the power is turned on. See (Table 6.2-1).

During this time, all outputs and the LED indicators are in off status.

After that, the controller switches to program standby mode.

| (Tabla | 621)   |
|--------|--------|
| (Table | 0.2-1) |

| Input        | Scale range      | Character  | Scale range            | Character      |
|--------------|------------------|------------|------------------------|----------------|
| К            | -200 to 1370℃    | E          | -320 to 2500°F         | E              |
| К            | -199.9 to 400.0℃ | E .E       | -199.9 to 750.0°F      | ≿□ .F          |
| J            | -200 to 1000℃    | J          | <b>-320 to 1800</b> °F | JEEF           |
| R            | 0 to 1760℃       | rE         | 0 to 3200°F            | r-[]]F         |
| S            | 0 to 1760℃       | 5          | 0 to 3200°F            | 'F             |
| В            | 0 to 1820℃       | ЬШС        | 0 to 3300°F            | ЬШF            |
| E            | -200 to 800℃     | E          | -320 to 1500°F         | E              |
| Т            | -199.9 to 400.0℃ | Г <u> </u> | -199.9 to 750.0°F      | Г <u></u> ., Е |
| Ν            | -200 to 1300℃    | n          | -320 to 2300°F         | n F            |
| PL-II        | 0 to 1390℃       | PLZE       | 0 to 2500°F            | PLZF           |
| C(W/Re5-26)  | 0 to 2315℃       | c          | 0 to 4200°F            | c F            |
| Pt100        | -199.9 to 850.0℃ | PF E       | -199.9 to 999.9°F      | PF F           |
| JPt100       | -199.9 to 500.0℃ | JPF.E      | -199.9 to 900.0°F      | JPF.F          |
| Pt100        | -200 to 850℃     | PF         | -300 to 1500°F         | PF             |
| JPt100       | -200 to 500℃     | JPFE       | -300 to 900°F          | JPEF           |
| 4 to 20mA DC | -1999 to 9999    |            |                        | 4208           |
| 0 to 20mA DC | -1999 to 9999    |            |                        | 0208           |
| 0 to 1V DC   | -1999 to 9999    |            |                        | 0 18           |
| 0 to 5V DC   | -1999 to 9999    |            |                        | 0058           |
| 1 to 5V DC   | -1999 to 9999    |            |                        | 1058           |
| 0 to 10V DC  | -1999 to 9999    |            |                        | 0 108          |

## (2) Program standby mode

This is a program standby mode. Therefore the control is not performed during this mode.

In this mode, the currently selected pattern number is indicated on the PTN display and actual temperature is indicated on the PV display.

## (3) Program pattern number selection

Select a program pattern number before initiating various program settings. The program pattern number can only be selected during the program standby mode. It cannot be selected during program control run.

By pressing the PTN key, select a program pattern number (1 to 9).

Each time the PTN key is pressed, the program pattern number changes according to the following.

1 - 2 - 3 - 4 ..... 9 - 1

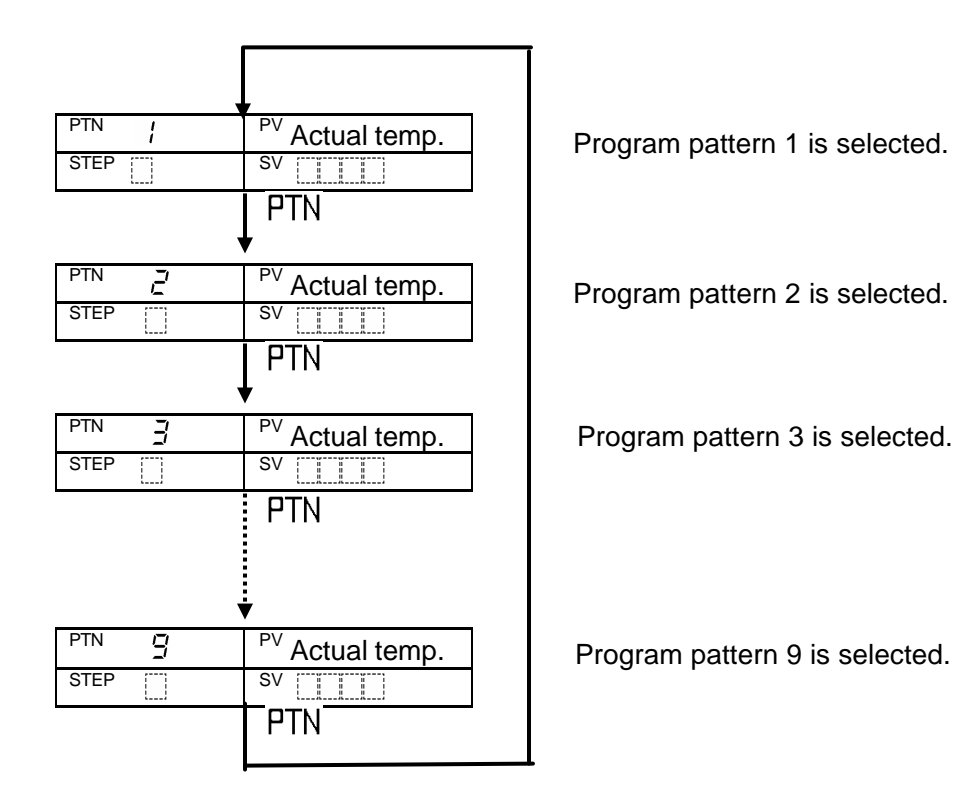

#### (4) Pattern (step SV/Time) setting mode

This mode is available for the currently selected program pattern number. The following is an example of program pattern setting and its procedures.

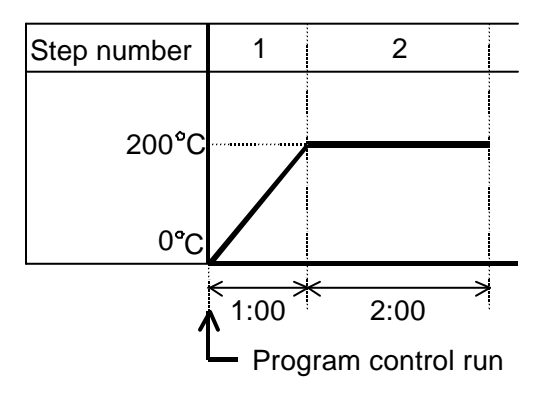

(Fig.6.2-1)

This program pattern shows that the temperature rises to  $200^{\circ}$  for 1 hour and stays at  $200^{\circ}$  for 2 hours. In this case, Step 1 step SV is  $200^{\circ}$  and Step 1 step time is 1 hour.

#### [Program standby mode or program control run mode]

| PTN  | 1 | PV Actual temp.     |
|------|---|---------------------|
| STEP |   | SV                  |
|      |   | MODE                |
| PTN  | 1 | PV FEAP             |
| STEP | 1 | sv 🛄                |
|      |   | $\Delta$ , $\nabla$ |
|      |   | ¥                   |

Press the MODE key. Step 1 step SV setting mode is selected.

#### Step 1 step SV setting

Set the step SV to 200°C using  $\triangle$  or  $\nabla$  key.

- Setting range: SV low limit to SV high limit
- Default value: 0°C

| _        |                          |
|----------|--------------------------|
| PTN {    | PV FEAR                  |
| STEP     | sv 200                   |
|          | Mode                     |
|          |                          |
| PTN /    |                          |
| STEP     | sv dada                  |
|          | $\Delta, \nabla$         |
|          |                          |
| •        |                          |
| PTN /    | PV FIAE                  |
| STEP /   | sv 0 (00                 |
|          | MODE                     |
|          |                          |
| PTN /    | PV FEAR                  |
| STEP 2   | sv []                    |
|          | $\Delta$ , $ abla$       |
|          |                          |
|          |                          |
|          | PV FEAP                  |
|          |                          |
|          | MULE                     |
|          |                          |
| PTN /    | PV FIRE                  |
| STEP 2   | sv 0000                  |
|          | $\Delta$ , $\vee$        |
|          |                          |
| PTN /    |                          |
| STEP J   | אין אין ארע<br>ארעבית SV |
| <u> </u> |                          |
|          | MUUE                     |
| PTN /    |                          |
| STEP 7   | sv n                     |
| <i>I</i> |                          |
|          | וכא                      |
|          |                          |

Press the MODE key.

Step 1 step SV is registered, and

Step 1 step time setting mode is selected.

#### Step 1 step time setting

Set the step time to (1:00) using  $\Delta$  or  $\nabla$  key.

• Setting range: --- to 00:00 to 99:59

(Hour:Minute or Minute:Second)

• Default value: 00:00 (Hour:Minute)

Press the MODE key.

Step 1 step time is registered, and Step 2 step SV setting mode is selected.

## Step 2 step SV setting

Set the step time to 200°C using  $\Delta$  or  $\nabla$  key.

• Setting range: SV low limit to SV high limit

• Default value: 0°C

Press the MODE key.

Step 2 step SV is registered, and Step 2 step time setting mode is selected.

## Step 2 step time setting

Set the step time to (2:00) using  $\Delta$  or  $\nabla$  key.

- Setting range: --- to 00:00 to 99:59
  - (Hour:Minute or Minute:Second)
- Default value: 00:00 (Hour:Minute)

Press the MODE key.

Step 2 step time is registered, and

Step 3 step SV setting mode is selected.

## Step 3 step SV setting

Step 3 and after can be set in the same way as the above.

Press RST key to return to program standby mode

## Program standby mode or program control run mode

| PTN { | PV Actual temp. |
|-------|-----------------|
| STEP  | SV              |

The program pattern setting (example) has been completed.

#### (5) Alarm/Time signal setting mode

Alarm/Time signal setting mode is available for the currently selected program pattern number.

During program control run, settings are available only for the running pattern.

**Note**: To go to the Alarm/Time signal setting mode, select an alarm action type except for No alarm action from Alarm 1 (A1) and Alarm 2 (A2) action selection in "5. Setup", or select Time signal output from Event output function selection.

If either of the above is not selected, the controller cannot proceed to the Alarm/Time signal setting mode.

#### [Program standby mode or program control run mode]

| PTN  | 1 | PV Actual temp. |
|------|---|-----------------|
| STEP |   | SV              |
|      |   | MANE (for 3s)   |

Press the MODE key for 3 seconds. Alarm/Time signal setting mode is selected, and Pattern 1 Alarm 1 (A1) action point setting item is indicated.

#### [Alarm/Time signal setting mode]

| PTN  | 1 | PV 🛱 / |
|------|---|--------|
| STEP |   | SV []  |
|      |   | MODE   |

Pattern 1 Alarm 1 (A1) action point setting Off when set to 0 or 0.0.

Not available if No alarm action is selected from Alarm 1 (A1) action selection.

- Setting range: Refer to (Table 6.2-2) below.
- Default value: 0°C

## • Alarm 1 (A1), Alarm 2 (A2) setting range

(Table 6.2-2)

| Alarm type                    | Setting range                                                  |
|-------------------------------|----------------------------------------------------------------|
| High limit alarm              | -Input span to Input span <sup>°</sup> C (°F)                  |
| Low limit alarm               | -Input span to Input span <sup>℃</sup> (°F)                    |
| High/Low limits alarm         | 0 to Input span <sup>°</sup> C (°F)                            |
| High/Low limit range alarm    | 0 to Input span℃ (°F)                                          |
| Process high alarm            | Input range minimum to Input range maximum <sup>°</sup> C (°F) |
| Process low alarm             | Input range minimum to Input range maximum <sup>°</sup> C (°F) |
| High limit alarm with standby | -Input span to Input span <sup>℃</sup> (°F)                    |
| Low limit alarm with standby  | -Input span to Input span <sup>℃</sup> (°F)                    |
| H/L limits alarm w/standby    | 0 to Input span℃ (°F)                                          |

• For the input with a decimal point, the negative minimum value is -199.9 and the positive maximum value is 999.9.

• For DC input, the input span is the same as the scaling span, and input range low (or high) limit value is the same as the scaling low (or high) limit value.

| _    |   |   | ,  |     |
|------|---|---|----|-----|
| PTN  | 1 |   | PV | 82  |
| STEP |   |   | SV |     |
|      |   |   | М  | ODE |
|      |   |   |    |     |
|      |   | • | ł  |     |

Pattern 1 Alarm 2 (A2) action point setting Off when set to 0 or 0.0.

Not available if No alarm action is selected from Alarm 2 (A2) action selection, or when P24 (option) is applied.

- Setting range: Refer to (Table 6.2-2) (p.27)
- Default value: 0°C

| PTN I         | PV FOFF           | Pattern 1 Time signal output OFF time setting                                                                                                    |
|---------------|-------------------|----------------------------------------------------------------------------------------------------|
| STEP          | sv oggo           | Sets Time signal output OFF time after the                                                                                                    |
|               | MODE              | Available only when Time signal output is<br>selected from Event output function selection.<br>• Setting range: 00:00 to 99.59<br>(Hour:Minute or Minute:Second)<br>• Default value: 00:00 (Hour:Minute)                       |
| PTN I         | PV [              | Pattern 1 Time signal output ON time setting                                                                                                    |
| STEP          | sv oggo           | Sets Time signal output ON time after the                                                                                                    |
|               | MODE              | <ul> <li>Available only when Time signal output is selected from Event output function selection.</li> <li>Setting range: 00:00 to 99.59 (Hour:Minute or Minute:Second)</li> <li>Default value: 00:00 (Hour:Minute)</li> </ul> |
| [Program stan | dby mode or progr | ram control run mode]                                                                                                    |

| PTN  | 1 | PV Actual temp. |
|------|---|-----------------|
| STEP |   | SV              |

#### (6) PID parameter setting mode

Sets parameters and items necessary for the control such as PID auto-tuning Perform/ Cancel, P, I, D and Proportional cycle, etc.

The settings in this mode are applied to all program pattern numbers.

#### [Program standby mode or program control run mode]

| PTN ¦ | PV Actual temp.    |
|-------|--------------------|
| STEP  | SV                 |
|       | $\triangle$ + MODE |

## [PID parameter setting mode]

| DTN (777) |        |
|-----------|--------|
| PIN       |        |
| STEP      | SV     |
| ·/        |        |
|           | MODE   |
|           |        |
|           |        |
|           |        |
|           |        |
|           |        |
|           |        |
| _         |        |
|           |        |
| PIN       |        |
| STEP      | SV !!  |
| ii        | ii • • |
|           | MODE   |
|           | MODE   |
|           |        |
|           |        |
|           |        |
|           |        |
| •         | 7      |

Press the MODE key while holding down the  $\triangle$  kev.

PID parameter setting mode is selected, and PID auto-tuning Perform/Cancel is indicated.

#### PID auto-tuning Perform/Cancel selection

PID auto-tuning Perform or Cancel can be selected.

Available only during program control run and during PID action

Not available for program standby mode

- Setting range: --- PID AT Cancel
- Default value: --- PID AT Cancel

## Proportional band setting

Sets the proportional band for the control output. ON/OFF action when set to 0 or 0.0.

- Setting range: 0 to 1000°C (0 to 2000°F) For the input with a decimal point, 0.0 to 999.9°C (0 to 999.9°F) For DC input. 0.0 to 100.0%
- Default value: 10°C

| PTN           | PV ;<br>SV200<br>MODE   | Integr<br>Sets t<br>Off wh<br>Not av<br>• Setti<br>• Defa                                               |
|---------------|-------------------------|----------------------------------------------------------------------------------------------------|
| PTN           | PV d'                   | Deriva<br>Sets t<br>Off wh<br>Not av<br>• Setti<br>• Defa                                               |
| PTN           | PV 77<br>SV 150<br>MODE | ARW(<br>Sets t<br>Availa<br>This p<br>integra<br>ARW<br>auto-t<br>set AF<br>variab<br>• Setti<br>• Defa |
| PTN           | PV C<br>SV 30<br>MODE   | Propo<br>Sets t<br>Not av<br>DC cu<br>With t<br>propo<br>freque<br>the life<br>• Setti<br>• Defa        |
| [Program stan | ,<br>dby mode or prog   | ram co                                                                                                  |
| PTN !         | PV Actual temp          |                                                                                                    |

## ral time setting

the integral time. hen set to 0 vailable for ON/OFF action

- ng range: 0 to 1000 seconds
- ault value: 200 seconds

#### ative time setting

the derivative time. hen set to 0

vailable for ON/OFF action

ng range: 0 to 300 seconds

ault value: 50 seconds

## Anti-reset windup) setting

the ARW.

ble only for PID action prevents overshoot caused by the al action.

is automatically set by performing uning. When setting manually, RW to the closest MV (manipulated ble) when the control is stabilized.

- ng range: 0 to 100%
- ault value: 50%

## ortional cycle setting

the proportional cycle.

vailable for ON/OFF action and for urrent output type the relay contact output type, if the rtional cycle time is decreased, the ency of relay action increases and

e of the relay contact is shortened.

- ng range: 0 to 120 seconds
- ault value: 30s for relay contact output, 3s for non-contact voltage output type

ontrol run mode]

| PTN  | 1 | PV Actual temp. |
|------|---|-----------------|
| STEP |   | SV              |

## (7) Wait parameter setting mode

This function prevents the step from proceeding to the next one until PV enters the range of  $SV \pm Wait$  value regardless of the step time.

Wait function Used/Not used can be set to each step.

Wait parameter setting mode is available for the currently selected program pattern number.

During the program control run, settings are available only for the running pattern.

## [Program standby mode or program control run mode]

| PTN  | 1 | PV Actual temp.             |
|------|---|-----------------------------|
| STEP |   | SV                          |
|      |   | $\triangle$ + $\nabla$ (3s) |

## [Wait parameter setting mode]

| PTN /  | PV JAII |
|--------|---------|
| STEP   | SV      |
|        | MODE    |
| PTN ¦  | PV JALI |
| STEP { | SV      |
|        | MODE    |
| PTN I  | PV JACT |
| STEP 2 | SV      |
|        | MODE    |
| PTN {  | PV JALI |
| STEP   | SV      |
|        | MODE    |

Press the  $\nabla$  key for 3 seconds while holding down the  $\Delta$  key. Wait parameter setting mode is selected, and Wait value setting item is indicated.

#### Wait value setting

Sets Pattern 1 Wait value.

The step whose temperature is rising:

Step SV – Wait value

The step whose temperature is falling:

Step SV + Wait value

- Off when set to 0 or 0.0
- Setting range: 0 to 100°C (°F) For the input with a decimal point: 0.0 to 100.0°C (°F) For DC input: 0 to 1000 (The placement of the decimal point follows the selection)
- Default value: 0°C (°F)

## Step 1 Wait function selection

Selects Step 1 Wait function Used or Not used. Not available if Wait value is set to 0 or  $0.0^{\circ}C(^{\circ}F)$  during Wait value setting.

- Selecting item:
  - ---: Wait function Not used
  - ピーE :: Wait function Used
- Default value:
  - ---: Wait function Not used

## Step 2 Wait function selection

Selects Step 2 Wait function Used or Not used. Not available if Wait value is set to 0 or  $0.0^{\circ}C(^{\circ}F)$  during Wait value setting.

- Selecting item:
  - ---: Wait function Not used
  - *出っと*: Wait function Used
- Default value:
  - ---: Wait function Not used

## Step 9 Wait function selection

Selects Step 9 Wait function Used or Not used. Not available if Wait value is set to 0 or  $0.0^{\circ}C(^{\circ}F)$  during Wait value setting.

- Selecting item:
  - ---: Wait function Not used
  - ビーE :: Wait function Used
- Default value:
  - ---: WAIT function Not used

## [Program standby mode or program control run mode]

| PTN  | 1 | PV Actual temp. |
|------|---|-----------------|
| STEP |   | SV              |

## (8) Auxiliary function setting mode 1

The settings in Auxiliary function setting mode 1 are applied to all program pattern numbers.

#### [Program standby mode or program control run mode]

| PTN  | 1 | PV Actual temp.      |
|------|---|----------------------|
| STEP |   | SV                   |
|      |   | $\nabla$ + MODE (3s) |

Press the MODE key for 3 seconds while holding down the  $\nabla$  key. Auxiliary function setting mode 1 is selected, and

Setting value lock selection item is indicated.

## [Auxiliary function setting mode 1]

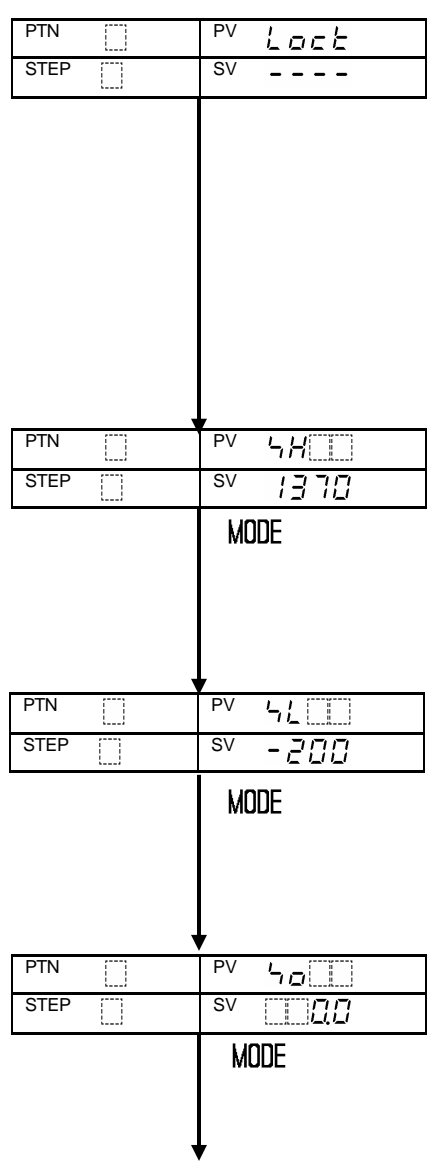

## Setting value lock selection

Locks the setting value to prevent erroneous settings.

Before designating the lock function, set each setting item in advance.

Unlock : All setting values can be changed.

- Lock : None of the setting values can be changed.
- Selecting item: ---- (Unlock)
- Default value : ---- (Unlock)

## SV (Setting value) high limit setting

Sets the step SV high limit.

Setting range:

SV low limit to input range high limit value For DC input, SV low limit to scaling high limit value

Default value: 1370°C

## SV (Setting value) low limit setting

Sets the step SV low limit.

- Setting range:
  - Input range low limit value to SV high limit For DC input, scaling low limit value to SV high limit
- Default value: -200℃

## Sensor correction setting

Sets the value to correct PV.

PV=PV + Sensor correction value

- Setting range: -100.0°C to 100.0°C (°F) For DC input, -1000 to 1000 (The placement of the decimal point place follows the selection.
- Default value: 0.0℃

| PTN | <sup>PV</sup> בהאנ<br><sup>SV</sup> הפהנ<br>MODE | C<br>S<br>A<br>•                       |
|-----|--------------------------------------------------|----------------------------------------|
| PTN | PV <u>Eñne</u><br>SV <u>D</u><br>MODE            | •<br>Ir<br>S<br>S<br>ir<br>c<br>A<br>• |
| PTN | PV ⊆∄5₽<br>SV □198<br>MODE                       | •<br>S<br>A<br>•                       |
| PTN | PV cñPr<br>SV EHEn<br>MODE                       | •<br>SpthAw                            |
| PTN | PV こうちん<br>SV /<br>MODE                          | •<br>S S C A W<br>•                    |

#### Communication protocol selection

Selects the communication protocol and form. vailable only when C5 (option) is applied.

- Selecting item:
  - nant Shinko protocol
  - $\neg \exists \Gamma \Box$  Setting value digital transmission (Shinko protocol)
  - $\neg \beta \Gamma = \beta$  Setting value digital reception (Shinko protocol)
  - TodB Modbus protocol ASCII mode
- nodbus protocol RTU mode
- Default value: nonic Shinko protocol

#### nstrument number setting

Selects the instrument number.

Set the PCD-33A to the instrument number ndividually when communicating by onnecting plural PCD-33As. vailable only when C5 (option) is applied.

- Setting range: 0 to 95
- Default value: 0

## Communication speed selection

Selects the communication speed.

vailable only when C5 (option) is applied.

- Selecting item:  $\vec{z}' \vec{4}$  2400bps
  - 4800bps
  - 9600bps

□ /92 19200bps

Default value: 55 9600bps

#### Parity selection

Selects the parity type from a choice of: No arity, Even and Odd parity in accordance with he host computer.

vailable when C5 (option) is applied, and when Modbus ASCII or RTU mode is selected.

- Selecting item:  $\neg \Box \neg \overline{\Sigma}$  No parity
  - EBEn Even parity odd Odd parity
- Default value:  $\mathcal{E}\mathcal{E}\mathcal{E}\mathcal{a}$  Even parity

#### Stop bit selection

Selects the stop bit in accordance with the host computer from 1 or 2.

vailable when C5 (option) is applied, and

when Modbus ASCII or RTU mode is selected.

- Selecting item: (stop bit 1)
  - $\Box \Box \Box \overline{c}'$  (stop bit 2)
- Default value: (stop bit 1)

## [Program standby mode or program control run mode]

| PTN  | 1 | PV Actual temp. |
|------|---|-----------------|
| STEP |   | SV              |

#### (9) Auxiliary function setting mode 2

The settings in Auxiliary function setting mode 2 has already been completed in Chapter "5. Setup" (p.14).

#### (10) Data clearing function

This function returns all setting values to the default value. This function can only be carried out during program standby mode. During program control run mode, this is not available.

# Caution

Be sure to note down of all setting values for all patterns before clearing data, using the photocopiable pages at the end of this manual.

If data has been cleared once, the setting values have to be inputted again since the lost data can not be restored.

#### [Program standby mode]

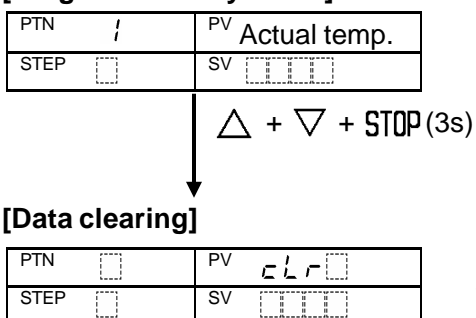

Press the MODE key while for 3 seconds holding down the  $\triangle$  and  $\nabla$  keys.

| PIN  |          | PV <u>cl</u> r  |
|------|----------|-----------------|
| STEP |          | SV              |
|      |          |                 |
|      |          |                 |
| Prog | ram stan | dby mode]       |
| PTN  | 1        | PV Actual temp. |
| STEP | []]]     | SV              |

All setting values are cleared and they return to their default values.

During data clearing, the PV display indicates  $c \downarrow r \square$  and other displays are turned off.

After data is cleared, the controller reverts to the program standby mode.

## 7. Running

## [Before running]

Before running the controller, check the mounting and wiring carefully, referring to "3. Mounting to control panel" (p.8) and "4. Wiring connection" (p.10). Check that settings are applicable for the users' conditions, referring to "5. Setup" (p.14).

## 7.1 How to set the program.

Set the following items, referring to "6. Operations" (p.21)

- (1) Program pattern number (p.24)
- (2) Pattern (Step SV/Time) setting mode (p.25)

Set the following items if necessary.

- (3) Alarm/Time signal setting mode (p.27)
- (4) PID parameter setting mode (p.28)
- (5) Wait parameter setting mode (p.29)
- (6) Auxiliary function setting mode 1 (p.31)
- (7) Auxiliary function setting mode 2 (Refer to "5. Setup") (p.14)

## 7.2 How to perform the program control.

Follow the procedures below in carrying out the program control.

## (1) Select a program pattern number.

Select a desired program pattern number to perform program control by pressing the PTN key in the program standby mode.

Each time the PTN key is pressed, the program pattern number is switched.

## [Indication when Program pattern 1 is selected ]

| PTN  | 1 | PV Actual temp. |
|------|---|-----------------|
| STEP |   | SV              |

PTN display : Selected program pattern number PV display : Current actual temperature STEP display: Unlit SV display : Unlit All indicators : Unlit

## (2) Perform the program control.

Press the RUN key.

The program control of the selected program pattern number will be started. The program control can also be started by connecting (Contact closed) input terminals 14 and 17 instead of pressing the RUN key.

The program control cannot be performed if pattern end output is turned on. Press the STOP key to turn the pattern end output off, then press the RUN key.

## [Control action when the program control starts]

Program control starts with the form selected from the Program control start form selection.

PV start: When the program control starts, SV and step time are advanced to the PV, then the program control is performed.

However, if the value set during the [Step SV setting when control starts] and the step SV are equal, or if the value set during the [Step SV setting when control starts] is higher than PV, PV start is cancelled, and SV start is adopted.

When Wait function is set, the function has priority.

SV start: When the program control starts, the program control starts from the value which has been set during the [Step SV setting when control starts].

#### [Indication during program control run]

| PTN  | 1 | PV Actual temp.       | PTN display     | : Selected program pattern number |
|------|---|-----------------------|-----------------|-----------------------------------|
| STEP | 1 | <sup>SV</sup> Step SV | PV display      | : Current actual temperature      |
|      |   |                       | STEP display    | : Step number of the program      |
|      |   |                       |                 | control which is running          |
|      |   |                       | SV display      | : Current step temperature        |
|      |   |                       | RUN indicator   | : Lit during program control run  |
|      |   |                       | Other indicator | s: Lit or unlit according to the  |
|      |   |                       |                 | controller status                 |
|      |   |                       |                 |                                   |

#### [Step SV or Step time change during running] (1) When the temperature changed from SV1 to SV2

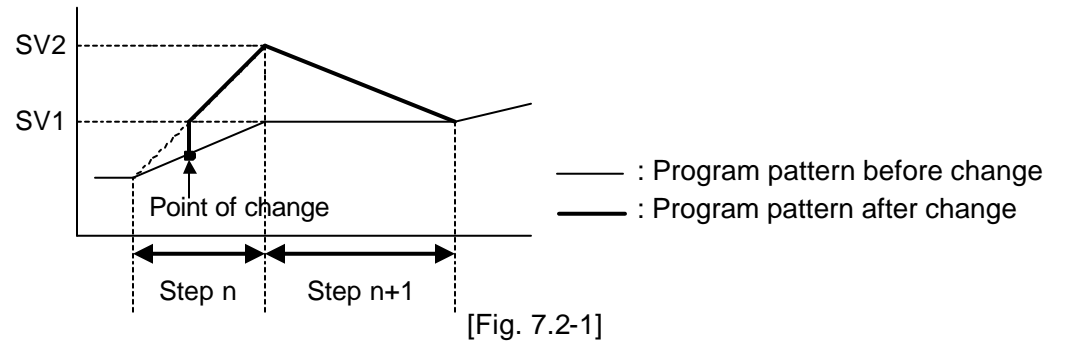

#### (2) When the time is changed from T1 to T2

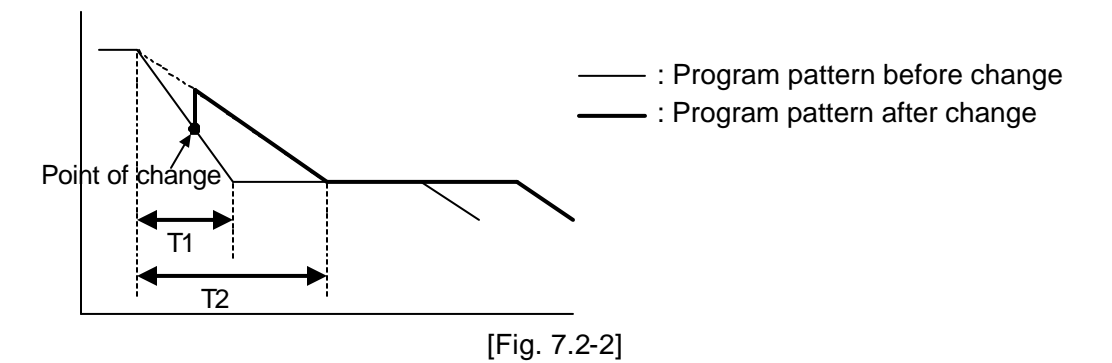

#### [Action after power failure is restored]

- (1) If the power failure occurs during program control run, the control resumes from the point at which power failure occurred.
- (2) If the power failure occurs during program standby mode, the control resumes from the program standby mode.

#### [Indication during Wait action]

| PTN  | { | PV Actual temp.       |
|------|---|-----------------------|
| STEP | 1 | <sup>SV</sup> Step SV |
|      |   |                       |

Blinks during WAIT action.

| PTN display     | : Selected program pattern number |
|-----------------|-----------------------------------|
| PV display      | : Current actual temperature      |
| STEP display    | : Blinks during Wait action.      |
| SV display      | : Current step temperature        |
| RUN indicator   | : Lit during program control      |
| Other indicator | s: Lit or unlit according to the  |
|                 | controller status                 |
|                 |                                   |

#### [Wait function]

During the program control run, the program does not proceed to the next step until the deviation between PV and SV enters  $SV\pm Wait$  temperature when the step ends.

While the Wait function is working, the numeric value on the Step display blinks.

The Wait function is cancelled on the condition that:

 $(SV - Wait temperature) \leq PV \leq (SV + Wait temperature)$ 

When the program pattern is rising [The Wait function is cancelled at  $(SV - Wait \text{ temperature}) \leq PV$ ]

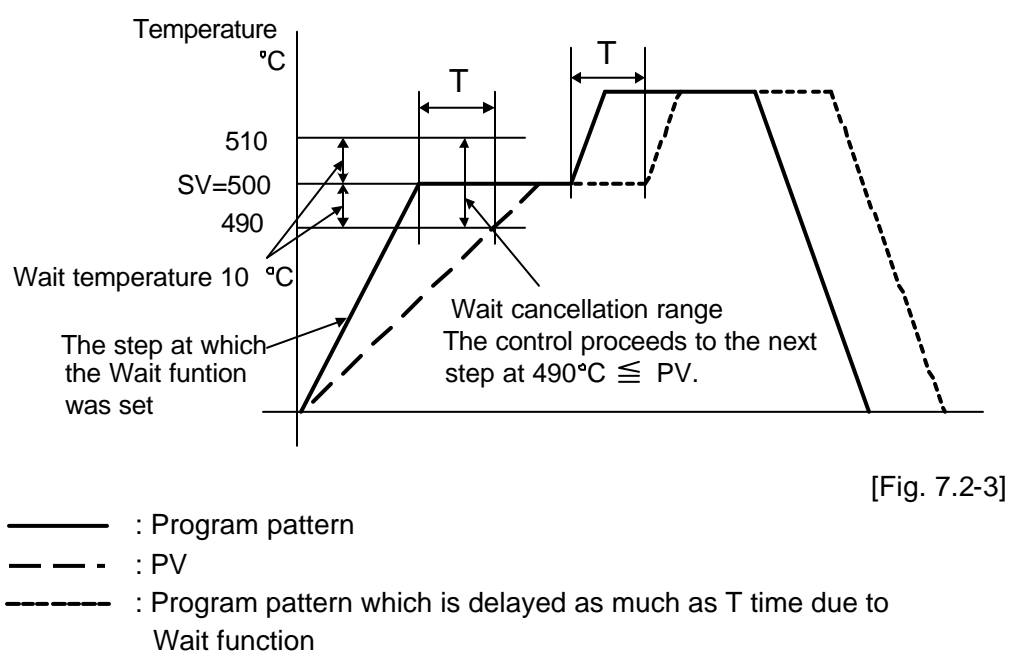

T: Wait time

When the program pattern is falling [The Wait function is cancelled at  $PV \leq (SV + Wait temperature)$ ]

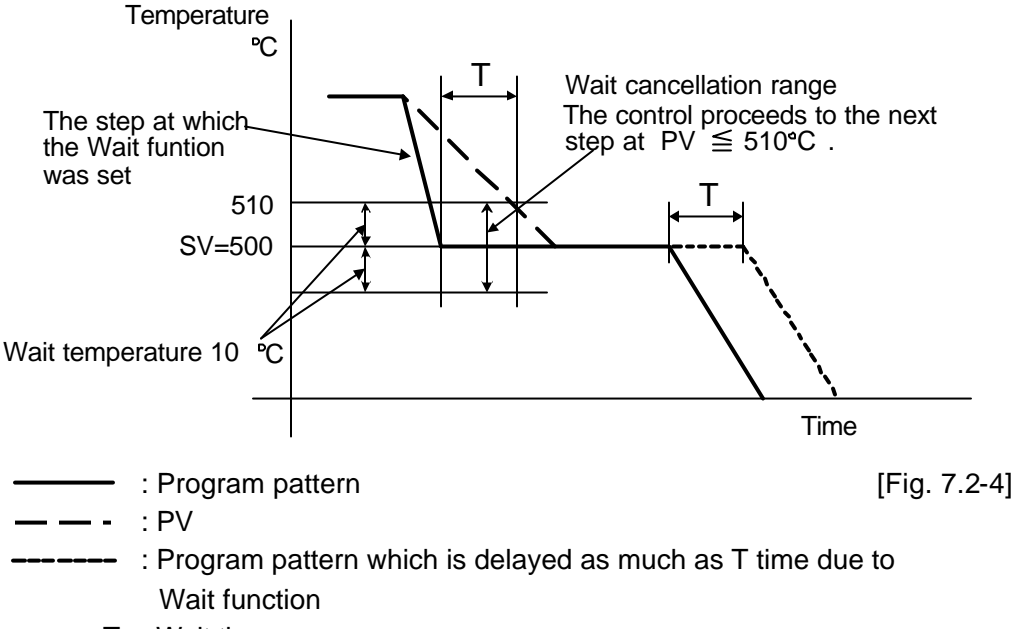

T: Wait time

## [Time signal action during WAIT action]

During Wait action, time signal time measurement as well as step time pauses. After Wait function is cancelled, time signal time measurement resumes.

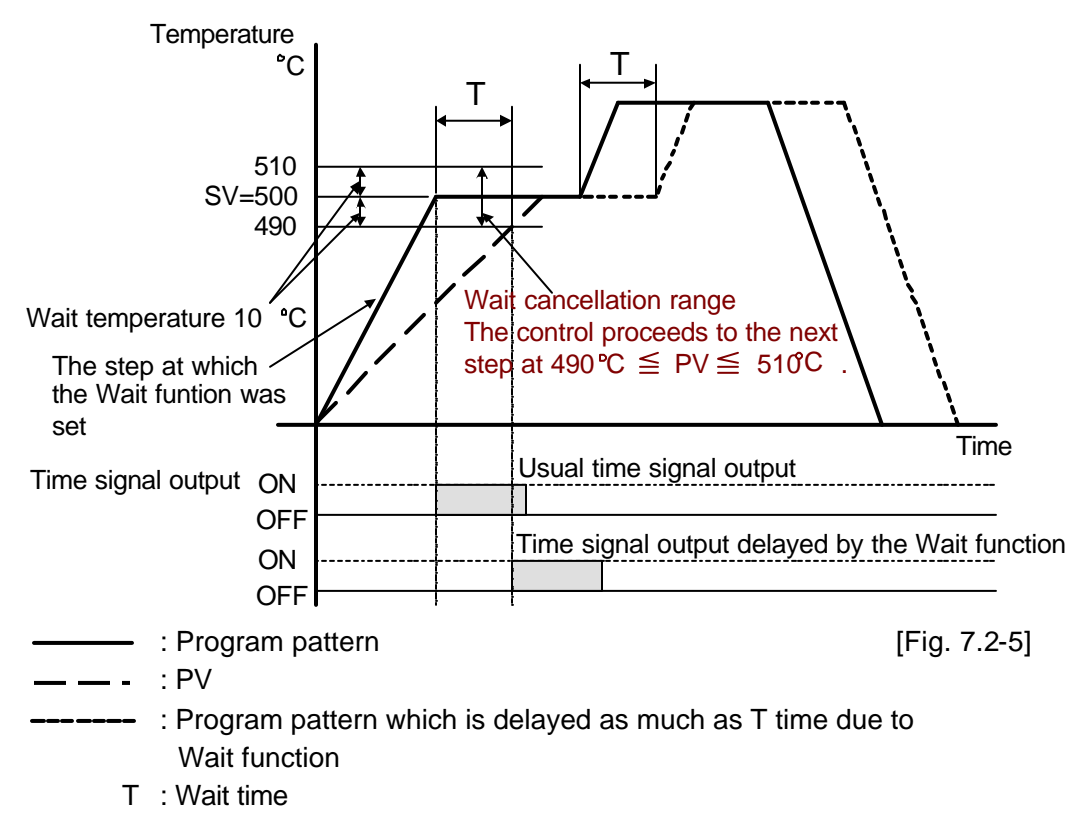

## [Indication during Time signal action]

If Time signal output is selected in the [Event output function selection], Event output is turned on during time signal output ON time.

Time signal output ON time follows time signal output OFF time after the program control starts.

If Time signal output ON time has passed, EVT indicator is turned off.

The following shows the indication during time signal action.

| PTN  | 1 | PV Actual temp.       |
|------|---|-----------------------|
| STEP | 1 | <sup>sv</sup> Step SV |

| DTN display     | : Soloctod program pattorn number  |
|-----------------|------------------------------------|
| F IN UISPIAY    | . Selected program pattern number  |
| PV display      | : Current actual temperature       |
| STEP display    | : Step number of the program       |
|                 | control which is running.          |
| SV display      | : Current step temperature         |
| RUN indicator   | : Lit during program control run   |
| EVT indicator   | : Lit during Time signal output ON |
| Other indicator | s: Lit or unlit according to the   |
|                 | controller status                  |
|                 |                                    |

#### [Indication during Pattern end output]

If Pattern end output is selected in the Event output function selection, Event output is turned on for the time which has been set at the Pattern end output time setting.

If Pattern end output time has passed, Event output is turned off.

If Pattern end output time is set to 0, the output continues to work.

By pressing the **STOP** key for 1 second or greater, the pattern end output is turned off, and the controller reverts to the program standby mode.

|                                           |                 |                 | <b>.</b>                             |
|-------------------------------------------|-----------------|-----------------|--------------------------------------|
| PTN /                                     | PV Actual temp. | PTN display     | : Selected program pattern number    |
| STEP                                      | SV DELL         | PV display      | : Current actual temperature         |
| k                                         |                 | STEP display    | : Unlit                              |
|                                           |                 | SV display      | : <i>P.Eっぱ</i> blinks while pattern  |
| Blinks while Pattern end<br>output is ON. |                 |                 | end output is on.                    |
|                                           |                 | RUN indicator   | : Unlit                              |
|                                           |                 | EVT indicator   | : Lit while pattern end output is ON |
|                                           |                 | Other indicator | s: Unlit                             |
|                                           |                 |                 |                                      |

The following shows the indication during pattern end output.

## [Indication during Run output]

If Run output is selected in the Event output function selection, Event output is turned on during program control run.

When the program control ends or when making program control stop by pressing the **STOP** key for 1 second or greater, Event output is turned off.

The following shows the indication during Run output.

| PTN  | 1 | PV Actual temp.       |
|------|---|-----------------------|
| STEP | 1 | <sup>sv</sup> Step SV |

| PTN display                                     | : Selected program pattern number |  |
|-------------------------------------------------|-----------------------------------|--|
| PV display                                      | : Current actual temperature      |  |
| STEP display                                    | : Step number of the program      |  |
|                                                 | control which is running          |  |
| SV display                                      | : Current step temperature        |  |
| RUN indicator                                   | : Lit                             |  |
| EVT indicator                                   | : Lit while Run output is ON      |  |
| Other indicators: Lit or unlit according to the |                                   |  |
|                                                 | controller status                 |  |

#### 7.3 How to stop the program control

Pressing the STOP key for 1 second or greater stops the program control.

The program control also stops by disconnecting (Contact open) input terminals 14 and 17 instead of pressing the STOP key.

#### [Indication after program control stops]

| PTN  | 1 | PV Actual temp. |
|------|---|-----------------|
| STEP |   | SV              |

| PTN display    | : 5 |
|----------------|-----|
| PV display     | : ( |
| STEP display   | : เ |
| SV display     | : เ |
| All indicators | : เ |
|                |     |

: Selected program pattern number : Current actual temperature y : Unlit : Unlit s : Unlit

## 7.4 Advance function (Advances to the next step during program control run)

To cancel the current step and advance to the next step during the program control, press the RUN key for 1 second or greater. This function is also available during Wait action or during Fixed value control action.

## [Indication when Advance function is used at Step 1]

| PTN  | 1 | PV Actual temp.       | PTN display     | : Selected program pattern number |
|------|---|-----------------------|-----------------|-----------------------------------|
| STEP | 2 | <sup>SV</sup> Step SV | PV display      | : Current actual temperature      |
|      | - |                       | STEP display    | : Step 2 after the Advance        |
|      |   |                       |                 | function is used.                 |
|      |   |                       | SV display      | : Current step temperature        |
|      |   |                       | RUN indicator   | : Lit during program control run  |
|      |   |                       | Other indicator | s: Lit or unlit according to the  |
|      |   |                       |                 | controller status                 |

## [Time signal action after Advance function is used]

If Advance function is used, only the step time advances. Time signal output timing does not change.

The following example shows that if Advance function is used during step 1, time signal output is turned on 20 minutes after the step 1 is advanced to step 2.

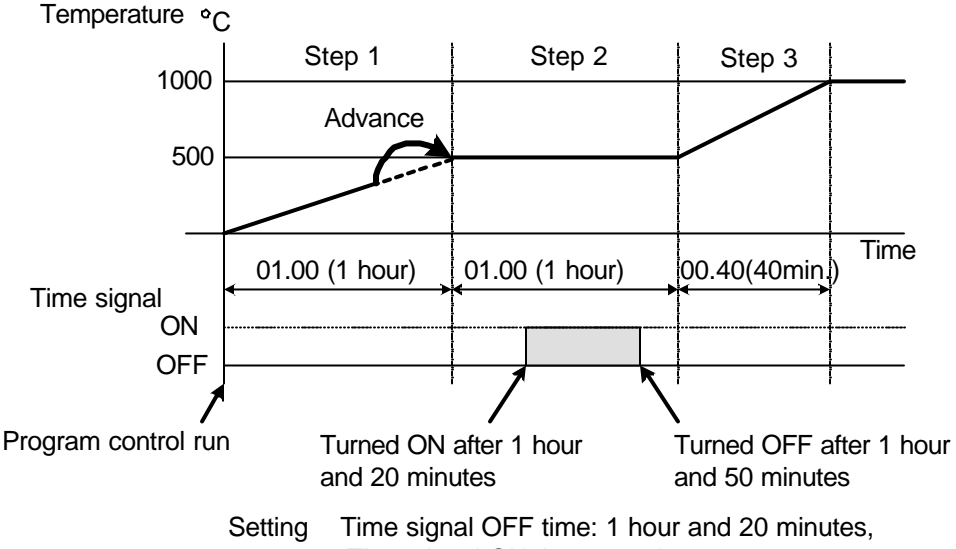

Time signal ON time: 30 minutes

(Fig. 7.4-1)

#### 7.5 How to switch to Fixed value control (Hold function)

Fixed value control (identical to control of the indicating controller) at the step temperature can be carried out when the step time is held.

#### [How to switch to Fixed value control at Step 2] [During Program control run]

| PTN  | 1 | PV Actual temp.       |  |
|------|---|-----------------------|--|
| STEP | 2 | <sup>sv</sup> Step SV |  |
|      |   | MODE (4 times)        |  |

Press the MODE key 4 times. Step 2 step time setting item is selected.

## [Step 2 step time setting]

| DTN  |     |                         | L    |
|------|-----|-------------------------|------|
| FIN  | - 1 | FV iinE                 | r    |
| STEP | 2   | <sup>sv</sup> Step time | S    |
|      |     | √ (Keep pressi          | ing) |
| PTN  | 1   | PV FIRE                 | F    |
| STEP | 2   | SV                      | F    |
|      |     | ОСТ                     |      |

Keep pressing the  $\nabla$  key. Step time switches from  $[\Box \Box \Box \Box \Box]$  to  $[\neg \neg \neg \neg]$ , which is the Hold function character.

Press the RST key.

Fixed value control can be performed at the step temperature as a main setting value.

Performs fixed value control.

PTN STEP

2

#### [Indication when switched to fixed value control at Step 2]

| , | PV -                | PTN display     | : Selected program pattern number   |
|---|---------------------|-----------------|-------------------------------------|
|   | Sector Actual temp. |                 |                                     |
|   | SV Step SV          | PV display      | : Current actual temperature        |
|   |                     | STEP display    | : Step 2 after switched to the      |
|   |                     |                 | Fixed value control                 |
|   |                     | SV display      | : Step 2 step temperature           |
|   |                     | RUN indicator   | : Blinks during fixed value control |
|   |                     | Other indicator | s: Lit or unlit according to the    |
|   |                     |                 | controller status                   |

## [Time signal action during fixed value control]

During the fixed value control, step time of the step at which the Hold function was set is regarded as (00:00). Time signal time measurement is carried out ignoring this step.

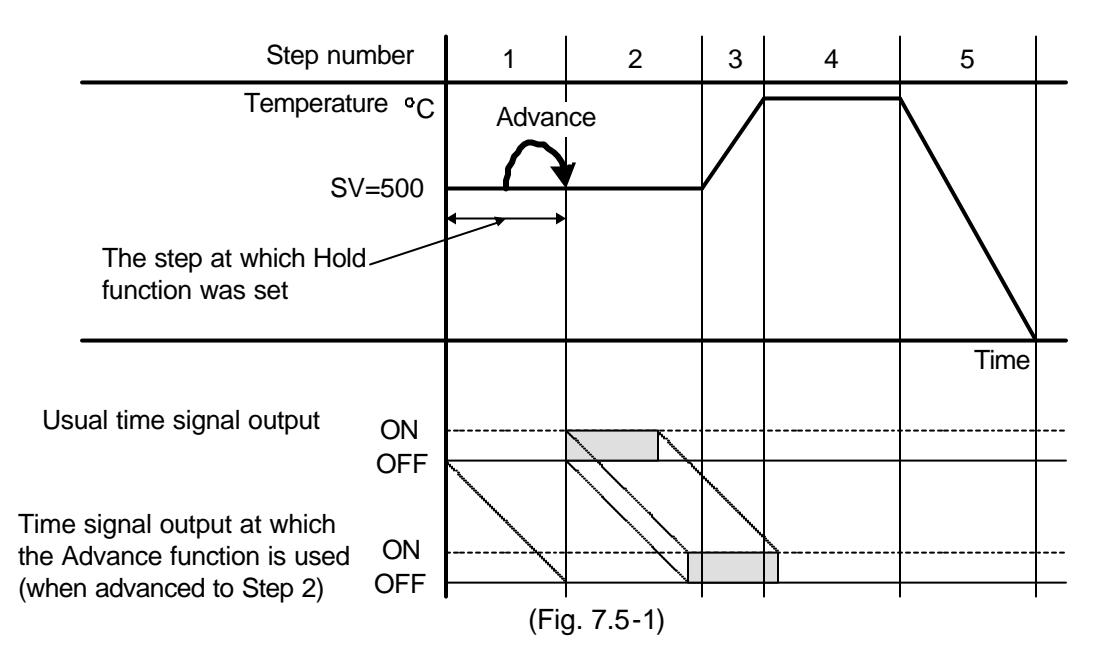

#### [Action after the power failure is restored]

If power failure occurs during fixed value control, fixed value control resumes after the power failure is restored.

## 7.6 How to correct PV (Sensor correction function)

#### [Sensor correction function]

This corrects the input value from the sensor. When a sensor cannot be set at a location where control is desired, the sensor measuring temperature may deviate from the temperature in the controlled location.

When controlling with multiple controllers, the accuracy of the sensors or dispersion of load capacity has influence on the control.

Therefore, sometimes the measured temperature (input value) does not concur with the same setting value.

In such a case the control can be set at the desired temperature by correcting the input value of the sensors.

PV = Current actual temperature + Sensor correction value

## [How to set sensor correction value]

## [Program standby mode or program control run mode]

| PTN  | 1 | PV Actual temp. |
|------|---|-----------------|
| STEP |   | SV              |
|      |   | <pre></pre>     |

Press the MODE key for 3 seconds while holding down the  $\bigvee$  key.

Auxiliary function setting mode 1 is selected and Setting value lock selection is selected.

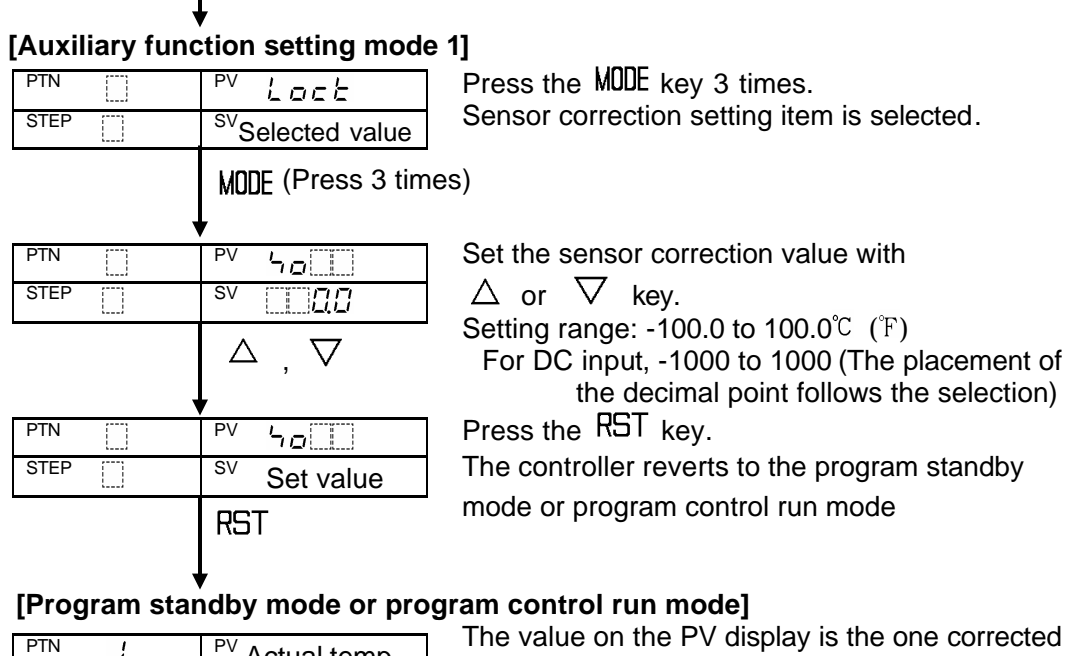

| PTN  | 1 | PV Actual temp. |
|------|---|-----------------|
| STEP |   | SV              |

by the sensor.

(e.g.) If actual temperature is 200°C, and sensor correction value is 2.0℃, PV becomes 202℃.

## 7.7 PID auto-tuning.

In order to decide each value of P, I, D and ARW automatically, this system makes the controlled object's temperature fluctuate.

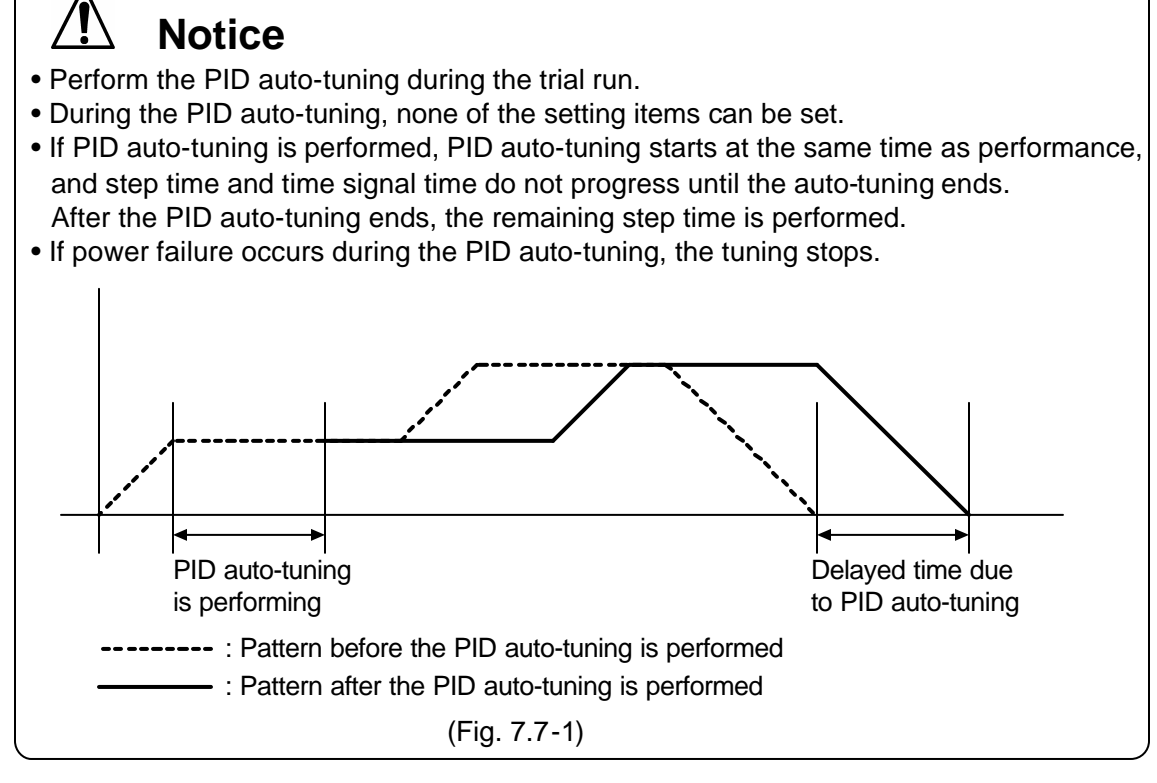

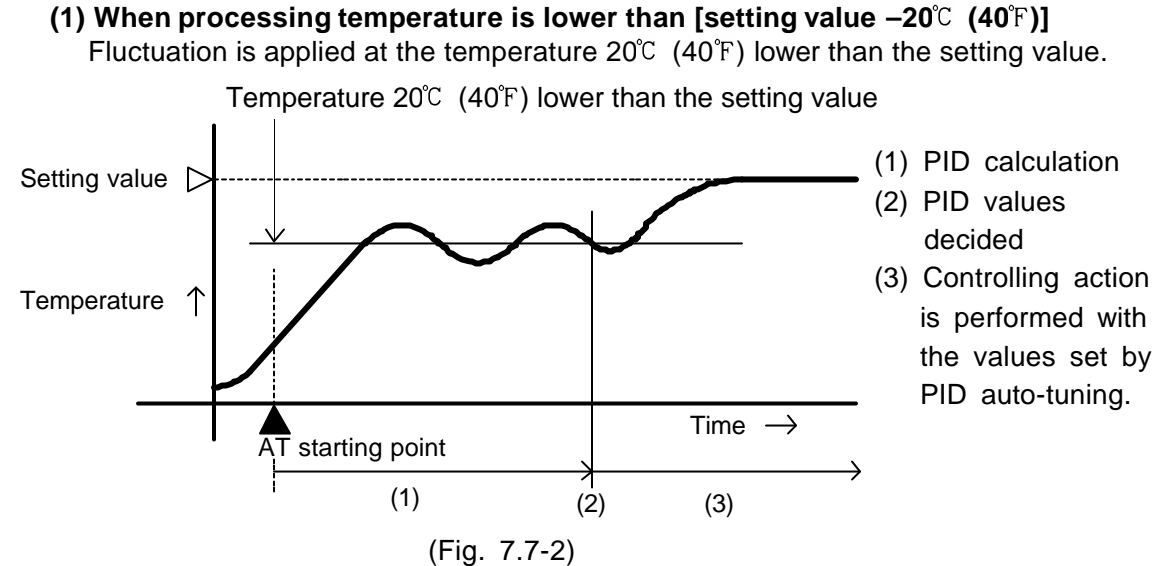

[PID auto-tuning performing conditions]

Fluctuation is applied at the setting value.

(2) When the control is stable or when processing temperature is within [setting value  $\pm 20^{\circ}$ C ( $40^{\circ}$ F)]

Setting value Temperature ↑ AT starting point (1) PID calculation (2) PID values decided (3) Controlling action is performed with the values set by PID auto-tuning. (1) PID calculation (2) PID values decided (3) Controlling action is performed with the values set by PID auto-tuning.

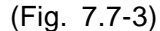

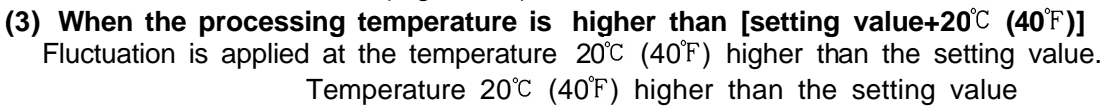

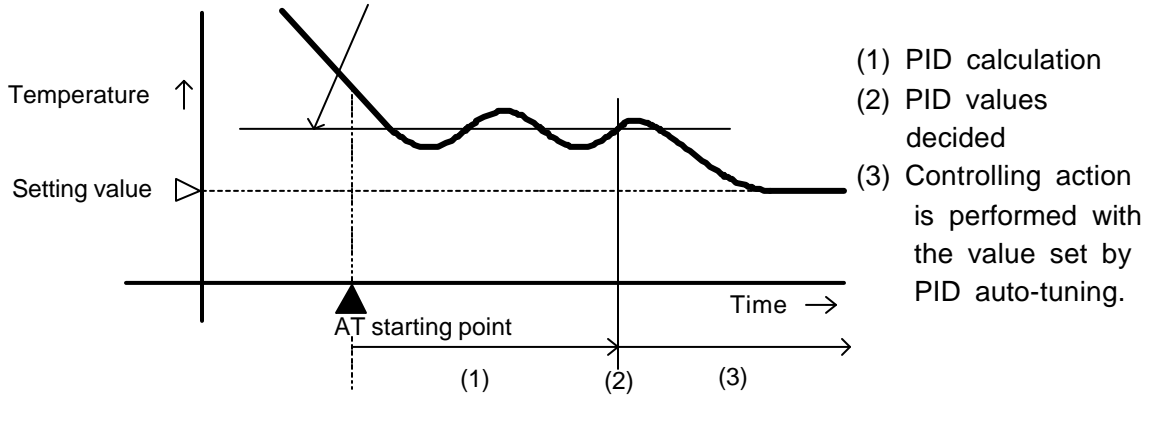

(Fig. 7.7-4)

## [If P, I, D, ARW values cannot be changed]

- If PID auto-tuning does not finish in 4 hours after it starts, PID auto-tuning is cancelled automatically, and P, I, D, ARW values return to the value set before the auto-tuning was performed. In this case, set P, I, D, ARW values manually.
- If PID auto-tuning is cancelled during the process, P, I, D, ARW values return to the value set before the auto-tuning was performed.

## [How to perform PID auto-tuning]

PID auto-tuning can be performed only during program control run mode. PID auto-tuning cannot be performed during the program standby mode or during any other control actions except for PID action.

#### [Program control run mode]

| PTN  | 1 | PV Actual temp.       |  |  |  |  |
|------|---|-----------------------|--|--|--|--|
| STEP | 1 | <sup>sv</sup> Step SV |  |  |  |  |
|      |   | $\triangle$ + MODE    |  |  |  |  |

#### [PID parameter setting mode]

| PTN  |   | PV RIT           |
|------|---|------------------|
| STEP |   | sv               |
|      |   | $\bigtriangleup$ |
|      | • | ŀ                |
| PTN  |   | PV RF            |
| STEP |   | sv AL            |
|      |   | MODE             |

# Press the $\ensuremath{\operatorname{MODE}}$ key while holding down the $\Delta$ key.

PID parameter setting mode is selected and Auto-tuning Perform/Cancel item is selected.

#### AT Perform/Cancel selection

Press the  $\triangle$  key.

Press the MODE key.

The controller reverts to the Program control run mode, and PID auto-tuning is performed.

## [Program control run mode]

| PTN  | 1 | PV Actual temp.       |  |  |  |
|------|---|-----------------------|--|--|--|
| STEP | 1 | <sup>SV</sup> Step SV |  |  |  |

#### [Indication during auto-tuning Perform]

| PTN  | 1 | PV Actual temp.       |
|------|---|-----------------------|
| STEP | 1 | <sup>SV</sup> Step SV |

| -                |                                     |
|------------------|-------------------------------------|
| PTN display      | : Selected program pattern number   |
| PV display       | : Current actual temperature        |
| STEP display     | : Current step number               |
| SV display       | : Current step temperature          |
| RUN indicator    | : Lit during program control run    |
| AT indicator     | : Blinks during auto-tuning Perform |
| Other indicators | s: Lit or unlit according to the    |
|                  | controller status                   |
|                  |                                     |

#### [How to cancel PID auto-tuning]

Available only during PID auto-tuning Perform

#### [PID auto-tuning Perform]

| PTN ¦  | PV Actual temp.       |  |  |  |  |
|--------|-----------------------|--|--|--|--|
| STEP { | <sup>sv</sup> Step SV |  |  |  |  |
|        | △ + MODE              |  |  |  |  |

#### [PID parameter setting mode]

| • |
|---|
|   |
| - |

PID parameter setting mode is selected and AT Perform/Cancel item is indicated.

Press the MODE key while holding down

## AT Perform/Cancel selection

Press the  $\nabla$  key.

the  $\triangle$  key.

Press the RST key.

PID auto-tuning is cancelled and the controller reverts to the program control run mode.

## [Program control run mode]

| PTN  | 1 | PV Actual temp.       |  |  |  |
|------|---|-----------------------|--|--|--|
| STEP | 1 | <sup>SV</sup> Step SV |  |  |  |

## 8. Control and Alarm action

## 8.1 P, I, D, ARW action

## (1) Proportional band (P)

Proportional action is the action which the control output varies in proportion to the deviation between the setting value and the processing temperature.

If the proportional band is narrowed, even if the output changes by a slight variation of the processing temperature, better control results can be obtained as the offset decreases.

However, if the proportional band is narrowed too much, even slight disturbances may cause variation in the processing temperature, control action changes to ON/OFF action and the so called hunting phenomenon occurs.

Therefore, when the processing temperature comes to the balanced position near the setting value and a constant temperature is maintained, the most suitable value is selected by gradually narrowing the proportional band while observing the control results.

## (2) Integral time (I)

Integral action is used to eliminate offset. When the integral time is shortened, the returning speed to the setting point is accelerated. However, the cycle of oscillation is also accelerated and the control becomes unstable.

## (3) Derivative time (D)

Derivative action is used to restore the change in the processing temperature according to the rate of change. It reduces the amplitude of overshoot and undershoot width.

If the derivative time is shortened, restoring value becomes small, and if the derivative time is made longer, an excessive returning phenomenon may occur and the control system may be oscillated.

#### (4) Anti-reset windup (ARW)

ARW (Anti-reset windup) prevents overshoot caused by the integral action. The smaller the ARW value, the less the overshoot caused by the integral action in the transition status, however it takes time until stabilization.

When setting ARW manually, set it to the closest MV (manipulated variable) when the control is stabilized.

|                                      | Heating (reverse) action                                                                         |                                                                                             |                                          | Cooling (direct) action                       |                                                                                                  |                                            |
|--------------------------------------|--------------------------------------------------------------------------------------------------|---------------------------------------------------------------------------------------------|------------------------------------------|-----------------------------------------------|--------------------------------------------------------------------------------------------------|--------------------------------------------|
|                                      | ON Proportional band                                                                             |                                                                                             |                                          | Proportional band ON                          |                                                                                                  |                                            |
| Control action                       | OFF                                                                                              | SV s                                                                                        | 2<br>etting                              | SV                                            | setting                                                                                          | OFF                                        |
| Relay contact<br>output<br>R/ □      | H<br>C<br>C<br>C<br>C<br>C<br>C<br>C<br>C<br>C<br>C<br>C<br>C<br>C<br>C<br>C<br>C<br>C<br>C<br>C | H<br>H<br>H<br>C<br>H<br>H<br>C<br>C<br>C<br>C<br>C<br>C<br>C<br>C<br>C<br>C<br>C<br>C<br>C |                                          | H<br>C<br>C<br>C<br>C<br>C<br>Cycle action is | H<br>C<br>C<br>C<br>C<br>C<br>C<br>C<br>C<br>C<br>C<br>C<br>C<br>C<br>C<br>C<br>C<br>C<br>C<br>C | H<br>C<br>C<br>L<br>G<br>ing to deviation. |
| Non-contact<br>voltage output<br>S/□ | + 5<br>12V DC<br>- 6<br>Cycle action is p                                                        | + 5<br>12/0V DC<br>- 6<br>erformed accordir                                                 | + 5<br>OV DC<br>- 6<br>ing to deviation. | + 5<br>OV DC<br>- 6<br>Cycle action is        | + (5)<br>0/12V DC<br>- (6)<br>performed accord                                                   | + (5)                                      |
| DC current<br>output<br>A/ 🗆         | + 5<br>20mA DC<br>- 6<br>Changes contin                                                          | + (5)                                                                                       | + 5<br>4mA DC<br>- 6<br>to deviation.    | + 5<br>4mA DC<br>- 6<br>Changes conti         | +5<br>4 to 20mA DC<br>-6<br>nuously according                                                    | + (5)                                      |
| Indication<br>(OUT1) Green           | Lit                                                                                              |                                                                                             | Unlit                                    | Unlit                                         |                                                                                                  | Lit                                        |

#### 8.2 Standard action

: Acts ON (lit) or OFF (unlit).

## 8.3 ON/OFF action

|                                       | Heati                | ng (reverse) act | ion                                                                                              | Cooling (direct) action |            |                                                                                                  |
|---------------------------------------|----------------------|------------------|--------------------------------------------------------------------------------------------------|-------------------------|------------|--------------------------------------------------------------------------------------------------|
| Control action                        | ON                   | Hysteresis       |                                                                                                  |                         | Hysteresis | ON                                                                                               |
|                                       | OFF                  | SV s             | etting                                                                                           | SV s                    | etting     | OFF                                                                                              |
| Relay contact<br>output<br>R/ 🛛       | нഎ—,<br>с5—,<br>L @— |                  | н<br>С<br>С<br>С<br>С<br>С<br>С<br>С<br>С<br>С<br>С<br>С<br>С<br>С<br>С<br>С<br>С<br>С<br>С<br>С | н<br>С<br>Б<br>L<br>С   |            | н<br>С<br>С<br>С<br>С<br>С<br>С<br>С<br>С<br>С<br>С<br>С<br>С<br>С<br>С<br>С<br>С<br>С<br>С<br>С |
| Non-contact<br>voltage output<br>S/ □ | + 5<br>12V DC<br>- 6 |                  | + 5<br><sub>0V DC</sub><br>- 6                                                                   | + 5<br><br>- 6          |            | + 5<br>12V DC<br>- 6                                                                             |
| DC current<br>output<br>A/□           | + (5)                |                  | + (5)                                                                                            | + 5                     |            | + (5)                                                                                            |
| Indication<br>(OUT1)Green             | Lit                  |                  | Unlit                                                                                            | Unlit                   |            | Lit                                                                                              |

## 8.4 Pattern end output action

| Pattern end output ON                                     |          |                     |
|-----------------------------------------------------------|----------|---------------------|
| Pattern end output OFF —————————————————————————————————— |          | Press the STOP key. |
| 12<br>13<br>13                                            | 12<br>13 | 12<br>13            |
| Indication<br>EVT Red<br>Unlit                            | Lit      | Unlit               |

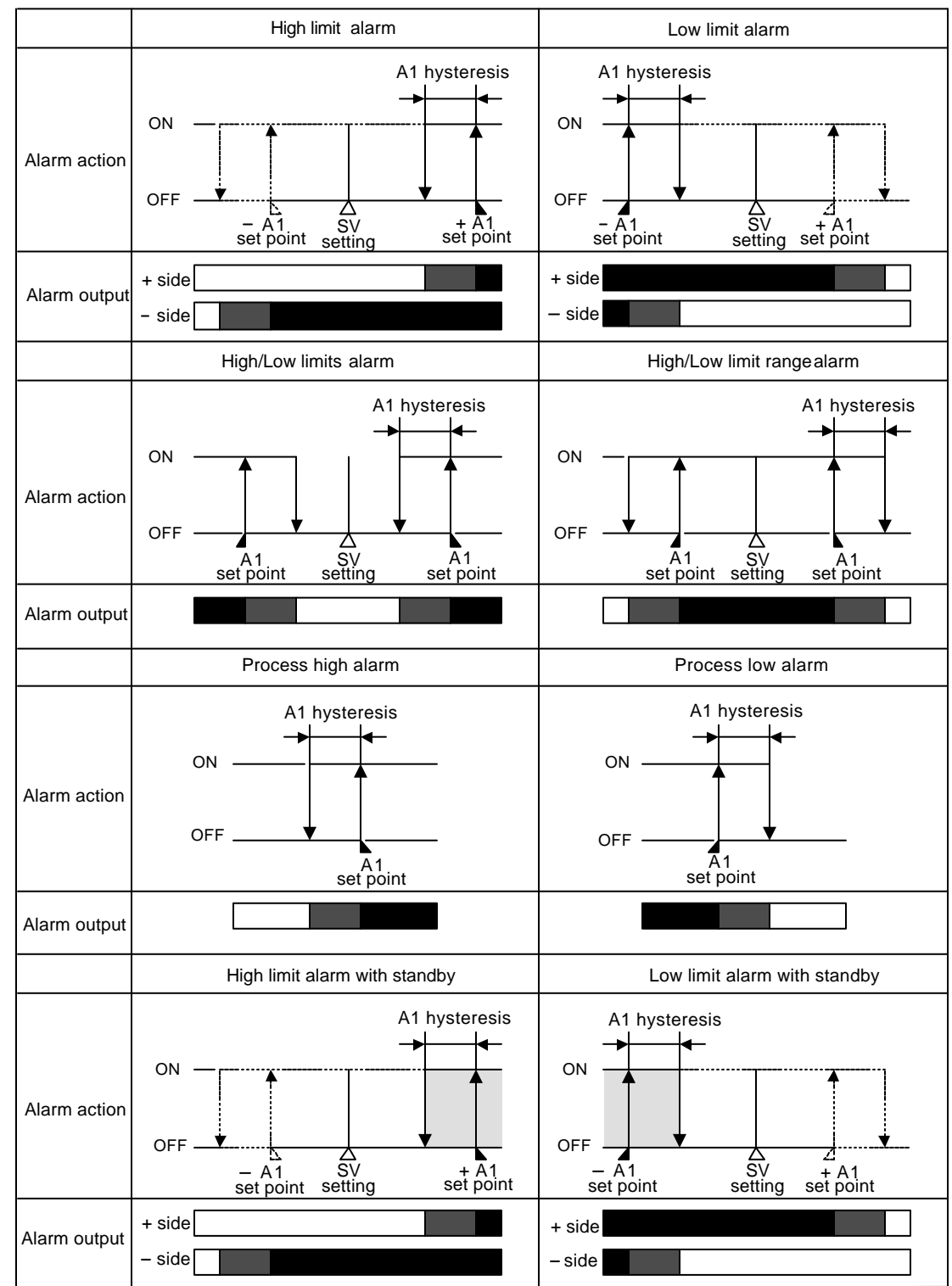

## 8.5 Alarm 1 (A1), Alarm 2 (A2) action

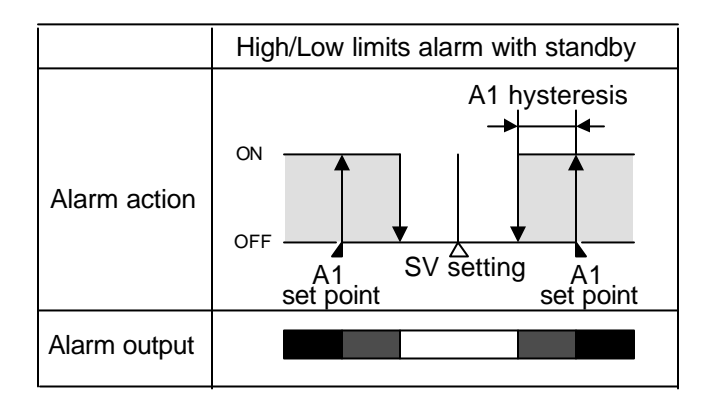

- : A1 output terminals 7 and 8 are connected (ON).
- : A1 output terminals 7 and 8 are connected (ON) or disconnected (OFF).
- : A1 output terminals 7 and 8 are disconnected (OFF).
- : Standby functions.

#### Alarm indicator and Alarm output

For A2 output, use terminals 12 and 13.

A1 and A2 indicators light when their terminals are connected, and go out when their terminals are disconnected respectively.

When Alarm 1 (A1) Deenergized or Alarm 2 (A2) Deenergized is selected, the alarm output ON/OFF status acts reversely. In this case, A1 and A2 indicators light when their terminals are disconnected, and go out when their terminals are connected respectively.

#### Alarm action in overscale and underscale

During overscale, High limit alarm, High/Low limits alarm and Process high alarm are activated.

During underscale, Low limit alarm, High/Low limits alarm and Process low alarm are activated.

For the alarm with standby function, the standby function is released.

#### 9. Other functions

#### Power failure countermeasure

The setting data is backed up in the non-volatile IC memory.

If power failure occurs during the program control run, and if the power failure is restored, the program control resumes from the point at which power failure occurred. If power failure occurs during the fixed value control, and if the power failure is restored, the fixed value control resumes.

#### Self-diagnosis

The CPU is monitored by a watchdog timer, and when any abnormal status is found on the CPU, the indicator is switched to warm-up status.

#### Automatic cold junction temperature compensation (Only thermocouple input type)

This detects the temperature at the connecting terminal between the thermocouple and the instrument, and always keeps it set to the same status as when the reference junction is located at  $0^{\circ}$ C (32°F).

#### Burnout

For 4 to 20mA DC and 1 to 5V DC input, PV display blinks "\_\_\_\_". For 0 to 1V DC input, PV display blinks "\_\_\_\_".

For 0 to 20mA DC, 0 to 5V DC and 0 to 10V DC input, the PV display indicates the corresponding value with which 0mA or 0V is inputted.

#### Input burnout

| Indication Contents |                                       | Control output              |
|---------------------|---------------------------------------|-----------------------------|
|                     | Overscale                             | Relay contact: OFF          |
|                     | If the input value exceeds the        | Non-contact voltage: 0V     |
| Blinks [ ]          | indication range high limit value.    | Current output: 4mA         |
|                     |                                       | or Control output low limit |
|                     |                                       | value                       |
|                     | Underscale                            | Relay contact: OFF          |
|                     | If the input value goes under         | Non-contact voltage: 0V     |
| Blinks [ ]          | the indication range low limit value. | Current output: 4mA         |
|                     |                                       | or Control output low limit |
|                     |                                       | value                       |

#### Thermocouple input

| Input | Input range       | Indication range          | Control range     |
|-------|-------------------|---------------------------|-------------------|
| Κ, Τ  | -199.9 to 400.0℃  | -199.9 to 450.0℃          | -205.0 to 450.0℃  |
|       | -199.9 to 750.0°F | <b>-199.9 to 850.0</b> °F | -209.0 to 850.0°F |

Indication range and Control range of thermocouple inputs other than the above: Input range low limit value  $-50^{\circ}$ C (100<sup>°</sup>F) to Input range high limit value  $+50^{\circ}$ C (100<sup>°</sup>F)

#### RTD input

| Input  | Input range               | Indication range          | Control range          |
|--------|---------------------------|---------------------------|------------------------|
|        | -199.9 to 850.0℃          | -199.9 to 900.0°C         | -210.0 to 900.0℃       |
| D+100  | -200 to 850℃              | -210 to 900°C             | -210 to 900℃           |
| FILOU  | <b>-199.9 to 999.9</b> °F | <b>-199.9 to 999.9</b> °F | -211.0 to 1099.9°F     |
|        | <b>-300 to 1500</b> °F    | <b>-318 to 1600</b> °F    | <b>-318 to 1600</b> °F |
|        | -199.9 to 500.0℃          | -199.9 to 550.0°C         | -206.0 to 550.0℃       |
| JPt100 | -200 to 500℃              | -206 to 550℃              | -206 to 550℃           |
|        | <b>-199.9 to 900.0</b> °F | <b>-199.9 to 999.9</b> °F | -211.0 to 999.9°F      |
|        | -300 to 900°F             | -312 to 1000°F            | -312 to 1000°F         |

#### DC input

Indication range: [Scaling low limit value – Scaling span x 1%] to [Scaling high limit value +Scaling span x 10%]

(If the input value goes outside the range –1999 to 9999, the PV display blinks "" or "\_ \_ \_ \_ ")

Control range: [Scaling low limit value – Scaling span x 1%] to [Scaling high limit value +Scaling span x 10%]

## 10. Specifications

| 10.1 | Standard | specifications |
|------|----------|----------------|
| 10.1 | otanuaru | specifications |

| .1 Standard Specification | IS<br>. Des grant de sontraller                                                   |
|---------------------------|-----------------------------------------------------------------------------------|
| Model                     |                                                                                   |
| Name                      | : PCD-33A                                                                         |
| Mounting method           | : Flush                                                                           |
| Setting                   | : Input system using membrane sheet key                                           |
| Display                   |                                                                                   |
| PV display                | : Red LED display 4 digits, character size, 18(H) x 8(W)mm                        |
| SV display                | : Green LED display 4 digits, character size, 12.6(H) x6(W)mm                     |
| PTN display               | : Green LED display 1 digit, size, 12.6(H) x 6(W) mm                              |
| STEP display              | : Green LED display 1 digit, size, 12.6(H) x 6(W) mm                              |
| Input                     |                                                                                   |
| Thermocouple              | : K, J, R, S, B, E, T, N, PL-II, C                                                |
|                           | External resistance, $100\Omega$ or less (for B input, $40\Omega$ or less)        |
| RTD                       | : Pt100, JPt100, 3-wire system                                                    |
|                           | Allowable input lead wire resistance, $10\Omega$ or less per wire                 |
| DC current                | : 0 to 20mA DC. 4 to 20mA DC                                                      |
|                           | Input impedance 50Ω                                                               |
|                           | Allowable input current 50mA DC or less                                           |
|                           | $150\Omega$ shunt resistor (sold separately) must be installed                    |
|                           | between input terminals 1                                                         |
|                           | : 0 to 1V DC                                                                      |
| DO Voltage                | Input impedance (1MQ, or greater)                                                 |
|                           | Allowable input voltage (5)/ DC or less)                                          |
|                           | Allowable niput voltage (3V DC of less)                                           |
|                           |                                                                                   |
|                           | 101050 DC, $11050$ DC, $010100$ DC                                                |
|                           |                                                                                   |
|                           | Allowable input voltage (15V DC or less)                                          |
|                           | Allowable signal source resistance (100% or less)                                 |
| Input sampling period     | : U.25 seconds                                                                    |
| Accuracy (Indication an   | id setting)                                                                       |
| Thermocouple              | : Within $\pm 0.2\%$ of each input span $\pm 1$ digit or                          |
|                           | within $\pm 2^{\circ}$ (4°F), whichever is greater                                |
|                           | However, for R or S input, the range 0 to $200^{\circ}$ C (0 to $400^{\circ}$ F), |
|                           | within ±6°C (12°F)                                                                |
|                           | When B input, the range 0 to $300^{\circ}$ C (0 to $600^{\circ}$ F),              |
|                           | accuracy is not guaranteed.                                                       |
| RTD                       | : Within $\pm 0.1\%$ of each input span $\pm 1$ digit or                          |
|                           | within $\pm 1^{\circ}$ C (2°F), whichever is greater                              |
| DC current, voltage       | : Within $\pm 0.2\%$ of each input span $\pm 1$ digit                             |
| Time indication accurac   | <b>y</b> : Within $\pm 0.5\%$ of the setting time                                 |
| Program performance       |                                                                                   |
| Number of patterns        | 3: 9                                                                              |
| Number of steps           | : 9 steps/1 pattern                                                               |
| Program time range        | e: 0 to 99 hours 59 min./1 step, or 0 to 99 min. 59sec./1 step                    |
|                           | For each step (Program control Hold) can be set                                   |
|                           | Fixed value control at the step temperature can be performed                      |
|                           | since Hold function works.                                                        |
| Time setting accurac      | w: Within $\pm 0.5\%$ of the setting time                                         |
| Time setting accurat      |                                                                                   |

Setting resolution

Temperature: Refer to Section "1.2 Rated scale" (p. 6).

Time : 1 minute or 1 second

Status after power failure is restored:

The control resumes from the point at which power failure occurred. (Progressing time error after power failure is restored: Maximum 1 minute or 1 second.)

#### **Controlling action**

- PID action (with auto-tuning function)
- Pl action (When derivative time is set to 0)
- PD action (When integral time is set to 0)
- P action (When both integral and derivative time are set to 0)
- ON/OFF action (When proportional band is set to 0 or 0.0)

|   | \ I                        | 1 /                                                        |
|---|----------------------------|------------------------------------------------------------|
|   | Proportional band (P)      | : TC, RTD input without a decimal point,                   |
|   |                            | 0 to 1000°C (2000°F) [Default value: 10°C]                 |
|   |                            | TC, RTD input with a decimal point,                        |
|   |                            | 0.0 to 999.9℃ (999.9°F)                                    |
|   |                            | DC input, 0.0 to 100.0%                                    |
|   | Integral time (I)          | : 0 to 1000 sec. (off when set to 0) [Default value: 200s] |
|   | Derivative time (D)        | : 0 to 300 sec. (off when set to 0) ) [Default value: 50s] |
|   | Proportional cycle         | : 1 to 120 sec. [Default value: 30s for -R/M,              |
|   |                            | 3s for –S/M, not available for –A/M]                       |
|   | Anti-reset windup (ARW)    | : 0 to 100% [Default value: 50%]                           |
|   | ON/OFF action hysteresis   | : 0.1 to 100.0°C (°F) [Default value: 1.0°C]               |
|   | Output high limit, low lim | t: 0 to 100% (for DC current output, -5 to 105%)           |
|   |                            | [Default: Output high limit; 100%, Output low limit; 0%]   |
| r | ntrol output (OUT)         |                                                            |
|   | Relay contact              | : 1a1b                                                     |
|   | -                          |                                                            |

#### Со

| Relay contact       | : 1a1b                                                                       |
|---------------------|------------------------------------------------------------------------------|
| -                   | Control capacity, 250V AC 3A (resistive load)                                |
|                     | 250V AC 1A (inductive load cosø=0.4)                                         |
|                     | Electric life: 100,000 times                                                 |
| Non-contact voltage | : For SSR drive                                                              |
|                     | 12 <sup>+2</sup> <sub>0</sub> V DC maximum 40mA DC (short circuit protected) |
| Current             | : 4 to 20mA DC                                                               |
|                     | Load resistance, maximum 550 $\Omega$                                        |

#### Alarm 1 (A1) and Alarm 2 (A2) output

The alarm action point is set by ±deviation to the setting value (except Process value alarm). When the input goes outside the range, the output is turned ON or OFF (for High/Low limit range alarm).

Alarm Energized (When Alarm output is turned ON, Alarm indicator lights, and when Alarm output is turned OFF, the alarm indicator goes out) or Deenergized (When Alarm output is turned ON, Alarm indicator goes out, and when Alarm output is turned OFF, the alarm indicator lights) can be selected by keypad operation.

| Setting accuracy | : The same as the indication accuracy                 |
|------------------|-------------------------------------------------------|
| Action           | : ON/OFF action                                       |
| Hysteresis       | : 0.1 to 100.0℃(℉) [Default value: 1.0℃]              |
|                  | For DC current, voltage input, 1 to 1000 (The         |
|                  | placement of the decimal point follows the selection) |
| Output           | : Relay contact 1a                                    |
|                  | Control capacity, 250V AC 3A (resistive load)         |
|                  | 250V AC 1A (inductive load cosø=0.4)                  |
|                  | Electric life: 100,000 times                          |

Alarm output action : One alarm can be selected with the front keypad from 10 types of alarm; High limit alarm, Low limit alarm, High/Low limits alarm, High/Low limit range alarm, Process high alarm and Process low alarm, High limit alarm with the standby function, Low limit alarm with the standby function, High/Low limits alarm with the standby function and No alarm action. [Default value: No alarm action for Alarm 1(A1) and Alarm 2 (A2).]

#### Event output

One of the outputs can be selected by the front keypad from a choice of: Time signal output, Pattern end output and RUN output. [Default value: Time signal output]

Output : Relay contact 1a Control capacity, 250V AC 3A (resistive load) 250V AC 1A (inductive load cosø =0.4)

Electric life: 100,000 times

## Time signal output:

Sets the amount of time for time signal output ON time and time signal output OFF time within one pattern time. Time signal output is turned on during time signal output ON time. Time signal output ON time follows time signal output OFF time. Setting range: OFF time, 00.00 to 99.59 (Hour:Minute or Minute:Second)

ON time, 00.00 to 99.59 (Hour:Minute or Minute:Second) The time unit can be selected from the Step time unit selection. [Default value: 00.00 (Hour:Minute)]

## Pattern end output:

After program control is complete, pattern end output is turned on during pattern end output setting time.

When set to 0, the output continues to work. The output is turned off by pressing the STOP key for 1 second or greater.

Pattern end output time setting range: 0 to 9999 sec. [Default value: 0s]

## Run (program control run) output:

The program control run output is turned on during program control run.

Supply voltage : 100 to 240V AC 50/60Hz, or 24V AC/DC 50/60Hz For the supply voltage, 100 to 240V AC is standard. For 24V AC/DC, "1" is entered after the model name PCD-33A-x/M.

## Allowable voltage fluctuation:

100 to 240V AC: 85 to 264V AC

24V AC/DC : 20 to 28V AC/DC

Ambient temperature : 0 to  $50^{\circ}C$  (32 to  $122^{\circ}F$ )

Ambient humidity : 35 to 85%RH (non-condensing)

Power consumption: Approx. 8VA

#### **Circuit isolation configuration**

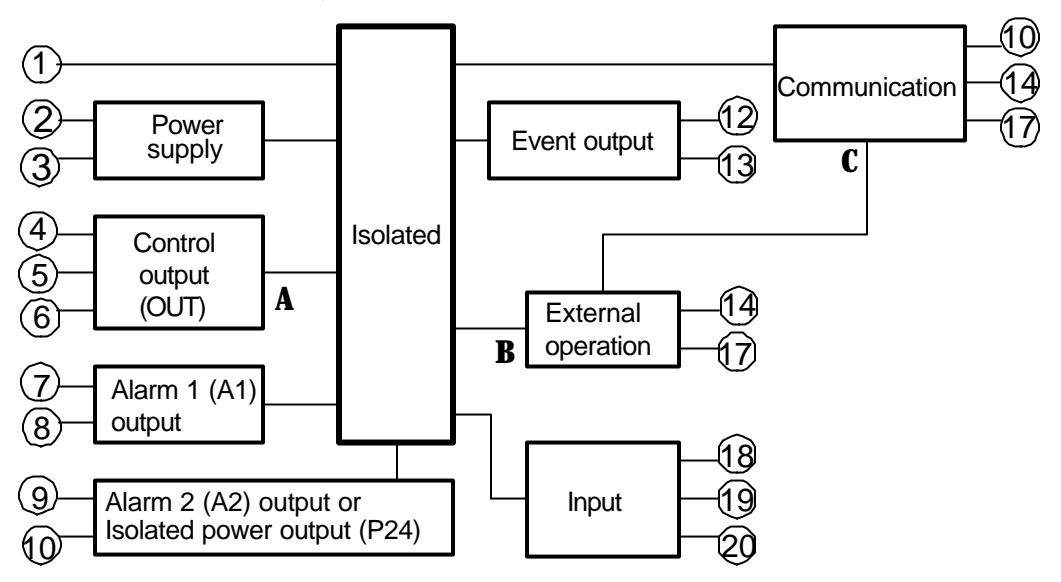

# When the control output is non-contact voltage output type or DC current output type, between A to B and A to C are not isolated.

#### **Isolation resistance**

 $10M\Omega$  or greater at 500V DC for other combinations except those mentioned above **Dielectric strength** 

| Between input terminal and ground terminal,                                   |                                                                 | 1.5kV AC for 1 minute                     |  |  |
|-------------------------------------------------------------------------------|-----------------------------------------------------------------|-------------------------------------------|--|--|
| Between input termir                                                          | nal and power terminal,                                         | 1.5kV AC for 1 minute                     |  |  |
| Between output term                                                           | inal and ground termina                                         | al, 1.5kV AC for 1 minute                 |  |  |
| Between output term                                                           | inal and power terminal                                         | , 1.5kV AC for 1 minute                   |  |  |
| Between power term                                                            | inal and ground termina                                         | al, 1.5kV AC for 1 minute                 |  |  |
| Weight :                                                                      | Approx. 370g                                                    |                                           |  |  |
| External dimension:                                                           | 96 x 96 x 100mm (W x                                            | H x D)                                    |  |  |
| Material :                                                                    | : Case, Flame resistant resin                                   |                                           |  |  |
| Color : Case, Light gray                                                      |                                                                 |                                           |  |  |
| Attached functions : Setting value lock function, Sensor correction function, |                                                                 |                                           |  |  |
|                                                                               | Power failure counterm                                          | easure, Self-diagnosis,                   |  |  |
|                                                                               | Automatic cold junction temperature compensation,               |                                           |  |  |
|                                                                               | Burnout function (overscale), Input burnout, Warm-up indication |                                           |  |  |
| Accessories :                                                                 | Mounting bracket                                                | 1 set                                     |  |  |
|                                                                               | Instruction manual                                              | 1 сору                                    |  |  |
|                                                                               | Terminal cover                                                  | 2 pieces (When the option TC is applied.) |  |  |

#### 10.2 Optional specifications

#### Serial communication (Option code: C5)

External operation function cannot be used if option [C5] is applied.

- The following operations can be executed from the external computer.
- (1) Reading and setting of Step SV, Step time, PID values and various setting values.
- (2) Reading of the input value and the action status.
- (3) Change of the functions.

| Communication line : Based on EIA RS-485                                |                                                                            |                            |                        |  |
|-------------------------------------------------------------------------|----------------------------------------------------------------------------|----------------------------|------------------------|--|
| Communication method : Half-duplex communication start-stop synchronous |                                                                            |                            |                        |  |
| Communicat                                                              | ion protocol: Shi                                                          | nko, Setting value digital | I transmission (Shinko |  |
|                                                                         | pro                                                                        | otocol), Setting value dig | ital reception (Shinko |  |
|                                                                         | pro                                                                        | otocol), Modbus ASCII, M   | Modbus RTU             |  |
|                                                                         | [De                                                                        | efault value: Shinko prote | ocol]                  |  |
| Communicat                                                              | Communication speed : 2400, 4800, 9600, 19200bps, [Default value: 9600bps] |                            |                        |  |
| Selectable by keypad operation                                          |                                                                            |                            |                        |  |
| Parity                                                                  | Parity : Even, Odd and No parity                                           |                            |                        |  |
| Otara hit                                                               | Selectable by keypad operation [Default value: Even]                       |                            |                        |  |
| Stop bit                                                                | Stop bit : 1, 2 (Selectable by keypad operation) [Default value: 1]        |                            |                        |  |
| Data format : Data bit is automatically changed by selecting a          |                                                                            |                            |                        |  |
| communication protocol.                                                 |                                                                            |                            |                        |  |
| Protocol                                                                | Shinko                                                                     | Modbus ASCII               | Modbus RTU             |  |
| Start hit                                                               | 1                                                                          | 1                          | 1                      |  |

| FIULUCUI  | SHIIIKU |                       |                     |
|-----------|---------|-----------------------|---------------------|
| Start bit | 1       | 1                     | 1                   |
| Data bit  | 7       | 7                     | 8                   |
| Parity    | Even    | Selected value (Even) | Selected value (No) |
| Stop bit  | 1       | Selected value (1)    | Selected value (1)  |

Value in the bracket (): Basic setting value

#### Setting value digital transmission (Option code: SVTC)

If option SVTC is added, external operation function is not available.

If Setting value digital transmission is selected from Communication protocol

selection, step SV of the PCD-33A can be transmitted digitally to a maximum of 31 units of Shinko controllers with communication function (option C5).

If Setting value digital reception is selected from Communication protocol selection, step SV can be received from Shinko PC-935/PCD-13A/PCD-33A with Setting value digital transmission (option SVTC).

#### Isolated power output (Option code: P24)

When option P24 is added, Alarm 2 (A2) is not available.

Output voltage:  $24 \pm 3V$  DC (When load current is 30mA DC)

Ripple voltage: Within 200mV DC (When load current is 30mA DC)

Max. load current: 30mA DC

#### Color black (Option code: BK)

Front panel: Dark gray Case : Black

Case : Black

#### Terminal cover (Option code: TC)

Electrical shock protection terminal cover

## 11. Troubleshooting

If any malfunctions occur, refer to the following items after checking the power and the wiring.

# Υ Warning

Turn the power supply to the instrument off before checking the wiring. Working or touching the terminal with the power switched on may result in severe injury or death due to Electric Shock.

## <Indication>

| Problem              | Presumed cause and solution                                   |
|----------------------|---------------------------------------------------------------|
| The PV display is    | <ul> <li>Thermocouple or RTD is burnt out.</li> </ul>         |
| blinking ].          | [Thermocouple]                                                |
|                      | If the input terminal of the instrument is shorted,           |
|                      | and if nearby room temperature is indicated,                  |
|                      | the instrument is probably normal and the sensor              |
|                      | may be burnt out.                                             |
|                      | [RTD]                                                         |
|                      | If approx. 100 $\Omega$ of resistance is connected to the     |
|                      | input terminals between A-B of the instrument and             |
|                      | between B-B is shorted, and if nearby $0^{\circ}$ C (32°F) is |
|                      | indicated, the instrument is probably normal and the          |
|                      | sensor may be burnt out.                                      |
|                      | • Lead wire of thermocouple or RTD is not securely            |
|                      | mounted to the instrument terminals.                          |
| The PV display is    | • Polarity of thermocouple or compensating lead wire          |
| blinking ].          | is reversed.                                                  |
|                      | • Codes (A, B, B) of RTD do not agree with the                |
|                      | instrument terminals.                                         |
| If indication        | • Designation of the sensor input is improper.                |
| of PV display        | • Lemperature unit (C or F) is mistaken.                      |
| is abnormal or       | Set the sensor type which is the same as users' and           |
| unstable.            | the temperature unit from the Input type selection            |
|                      | $[\neg \neg \neg]$ . (p.16)                                   |
|                      | • Sensor correction value is unsuitable.                      |
|                      | Set the value properly from the Sensor correction             |
|                      | setting [70 [1] In Auxiliary function setting mode 1.         |
|                      | (pp.31, 41, 42)                                               |
|                      | • AC may be leaking into thermocouple of the RTD circuit.     |
|                      | • There may be equipment nearby producing an                  |
|                      | inductive fault or noise near the controller.                 |
| PV display indicates | <ul> <li>Internal memory is defective.</li> </ul>             |
| [[trr /].            | Make inquiries to Shinko Technos or our dealers.              |

## <Keypad operation>

| Problem                | Presumed cause and solution                                          |
|------------------------|----------------------------------------------------------------------|
| It is impossible to    | The program control is running.                                      |
| select program pattern | Change the mode.                                                     |
| number.                | The program pattern number can be selected in the                    |
|                        | program standby mode.                                                |
| If settings or         | <ul> <li>Setting value lock [とロニと] is designated from the</li> </ul> |
| selections are         | Setting value lock selection in Auxiliary function setting           |
| impossible.            | mode 1.                                                              |
|                        | Release the lock designation and set to [].                          |
|                        | (p.31)                                                               |
|                        | PID auto-tuning is performing.                                       |
|                        | Cancel the tuning if necessary. (p.28)                               |

| If the setting                           | • SV high limit or low limit in Auxiliary function setting |
|------------------------------------------|------------------------------------------------------------|
| indication does not                      | mode 1 may be set at the point the value does not          |
| change in the rated                      | change.                                                    |
| scale range even if                      | Set it ('イーニー, or 'トレーニー) again while in Auxiliary         |
| the $igtriangle$ , $igtriangle$ keys are | function setting mode 1. (p.31)                            |
| pressed, and settings                    |                                                            |
| are impossible.                          |                                                            |

#### <Control>

| Problem                                                                                    | Presumed cause and solution                                                                                                    |
|--------------------------------------------------------------------------------------------|----------------------------------------------------------------------------------------------------|
| If process variable<br>(temperature) does<br>not rise.                                     | <ul> <li>Thermocouple or RTD is burnt out.</li> <li>Lead wire of thermocouple or RTD is not securely connected to the instrument terminals.</li> <li>Direct (Cooling) action <u>cool</u>   has been selected in the Direct/Reverse action selection <u>cool</u>  .</li> <li>Select Reverse (Heating) <u>HER</u>   action. (p.20)</li> </ul> |
| If the control output<br>(OUT) remains ON<br>status.                                       | <ul> <li>Control output low limit setting value is set to 100% or greater in Auxiliary function setting mode 2. (p.17)</li> <li>The proportional band is set to extremely small value. Set the value appropriately. (p.28)</li> </ul>                                                                                                    |
| If the control output<br>(OUT) remains OFF<br>status.                                      | <ul> <li>Main output high limit setting value is set to 0% or<br/>less in Auxiliary function setting mode 2. (p.17)</li> <li>The proportional band is set an extremely high value.<br/>Set the value appropriately. (p.28)</li> </ul>                                                                                                    |
| Step numbers<br>progress fast and<br>program control stops<br>soon after it is<br>started. | <ul> <li>The program has not been set.<br/>Set the program from the Pattern (Step SV/Time)<br/>setting mode. (pp.25, 26)</li> <li>The default value is PV start.<br/>If the PV is higher than the Step SV, the program<br/>advances and it ends soon. (p.17)</li> </ul>                                                                     |
| The step does not proceed                                                                  | <ul> <li>Wait function is working.<br/>Release the wait function.</li> <li>The fixed value control is performing due to Hold function.<br/>Press the RUN key for more than 1 second to release the Hold function. (p.39)</li> </ul>                                                                                                    |

If any unexplained malfunctions occur other than the above mentioned, make inquiries at our agency or the shop where you purchased the unit.

## 12. Character table

## Photocopiable material

## <Setting value/Time setting mode>

| Step No. | PV display | Setting item     | Default value | Data |
|----------|------------|------------------|---------------|------|
| 1        | ГЕАР       | Step 1 Step SV   | <b>0°C</b>    |      |
| 1        | FI AE      | Step 1 Step time | 00.00 (H:M)   |      |
| 2        | FEAP       | Step 2 Step SV   | <b>0</b> °C   |      |
| 2        | FI AE      | Step 2 Step time | 00.00 (H:M)   |      |
| Э        | FEAP       | Step 3 Step SV   | <b>0</b> °C   |      |
| Э        | FI AE      | Step 3 Step time | 00.00 (H:M)   |      |
| Ч        | FEAP       | Step 4 Step SV   | <b>0</b> °C   |      |
| Ч        | FI AE      | Step 4 Step time | 00.00 (H:M)   |      |
| 5        | FEAP       | Step 5 Step SV   | <b>0</b> °C   |      |
| 5        | FI AE      | Step 5 Step time | 00.00 (H:M)   |      |
| 5        | FEAP       | Step 6 Step SV   | <b>0</b> °C   |      |
| 5        | FI AE      | Step 6 Step time | 00.00 (H:M)   |      |
| 7        | FEAP       | Step 7 Step SV   | <b>0</b> °C   |      |
| 7        | FI AE      | Step 7 Step time | 00.00 (H:M)   |      |
| 8        | LEYA B     | Step 8 Step SV   | <b>0</b> °C   |      |
| 8        | FI AE      | Step 8 Step time | 00.00 (H:M)   |      |
| 9        | <i>LEY</i> | Step 9 Step SV   | 0°C           |      |
| 9        | FI AE      | Step 9 Step time | 00.00 (H:M)   |      |

#### <<u>Alarm/Time signal setting mode></u>

| Step No. | PV display        | Setting item              | Default value | Data |
|----------|-------------------|---------------------------|---------------|------|
|          | <i>A I</i>        | Alarm 1 (A1) action point | <b>0</b> ℃    |      |
|          | 82                | Alarm 2 (A2) action point | <b>0</b> °C   |      |
|          | ſ <sub>o</sub> ff | Time signal OFF time      | 00.00 (H:M)   |      |
|          | fon               | Time signal ON time       | 00.00 (H:M)   |      |

#### < PID parameter setting mode>

| Step No. | PV display | Setting item                   | Default value      | Data |
|----------|------------|--------------------------------|--------------------|------|
|          | 85         | PID Auto-tuning Perform/Cancel | Cancel             |      |
|          | <i>P</i>   | Proportional band              | 10℃                |      |
|          | 1          | Integral time                  | 200sec.            |      |
|          | d          | Derivative time                | 50sec.             |      |
|          |            | Anti-reset windup              | 50%                |      |
|          | <i>c</i>   | Proportional cycle             | R/□ (30s), S□ (3s) |      |

#### <Wait parameter setting mode>

| Step No. | PV display | Setting item                                | Default value                 | Data |
|----------|------------|---------------------------------------------|-------------------------------|------|
|          | 381 F      | Wait value                                  | $0^{\circ}C$ (No Wait action) |      |
| 1        | ūR∈F       | Step 1 Wait function Used/Not used Not used |                               |      |
| 2        | JR_F       | Step 2 Wait function Used/Not used Not used |                               |      |
| Ξ        | ūR∈ſ       | Step 3 Wait function Used/Not used          | Not used                      |      |
| 4        | ūR∈ſ       | Step 4 Wait function Used/Not used          | Not used                      |      |

| 5 | ūR∈ſ | Step 5 Wait function Used/Not used | Not used |
|---|------|------------------------------------|----------|
| 5 | JR_F | Step 6 Wait function Used/Not used | Not used |
| 7 | ūR∈ſ | Step 7 Wait function Used/Not used | Not used |
| 8 | ūR∈ſ | Step 8 Wait function Used/Not used | Not used |
| 9 | ūR∈ſ | Step 9 Wait function Used/Not used | Not used |

## <Auxiliary function setting mode 1>

| Step No. | PV display        | Setting item                  | Default value   | Data |
|----------|-------------------|-------------------------------|-----------------|------|
|          | Lock              | Setting value lock            | Unlock          |      |
|          | <i>ら出</i>         | SV (Setting value) high limit | <b>1370</b> ℃   |      |
| 52       |                   | SV (Setting value) low limit  | <b>-200</b> ℃   |      |
|          |                   | Sensor correction setting     | 0.0°C           |      |
|          | ะกัรป             | Communication protocol        | Shinko protocol |      |
| cñna     |                   | Instrument number             | 0               |      |
|          | c กี              | Communication speed           | 9600bps         |      |
|          | c ñPr             | Parity                        | Even            |      |
|          | <u>่ ธุลิจิกี</u> | Stop bit                      | 1               |      |

## <Auxiliary function setting mode 2>

| Step No.                       | PV display                                                                      | Setting item                                  | Default value               | Data |
|--------------------------------|---------------------------------------------------------------------------------|-----------------------------------------------|-----------------------------|------|
|                                | 5805                                                                            | Input type selection                          | K: -200 to<br>1370℃         |      |
|                                | $5\Gamma LH$                                                                    | Scaling high limit value                      | 9999                        |      |
|                                | 55LL                                                                            | Scaling low limit value                       | -1999                       |      |
|                                | dP                                                                              | Decimal point place                           | No decimal point            |      |
|                                | FILF                                                                            | PV filter time constant                       | 0.0 seconds                 |      |
|                                | ā_'5                                                                            | Step time unit selection                      | Hour/Minute                 |      |
|                                | 5_58                                                                            | Step SV setting when control starts           | 0°C                         |      |
|                                | 5_56                                                                            | Program control start form                    | PV start                    |      |
|                                | oLH 🗌                                                                           | Control output high limit                     | 100%                        |      |
|                                | ローム Control output low limit<br>メリトロ Control output ON/OFF action<br>hysteresis |                                               | 0%                          |      |
|                                |                                                                                 |                                               | 1.0℃                        |      |
| RL IF Alarm 1<br>RL 2F Alarm 2 |                                                                                 | Alarm 1 (A1) action                           | No alarm                    |      |
|                                |                                                                                 | Alarm 2 (A2) action                           | No alarm                    |      |
|                                | A ILA                                                                           | Alarm 1 (A1) Energized/Deenergized            | Energized                   |      |
|                                | RZLA                                                                            | Alarm 2 (A2) Energized/Deenergized            | Energized                   |      |
|                                | 8 IKY                                                                           | Alarm 1 (A1) hysteresis                       | 1.0℃                        |      |
|                                | R근H님 Alarm 2 (A2) hysteresis 1.0                                                |                                               | 1.0℃                        |      |
|                                | R 189                                                                           | Alarm 1 (A1) action delayed timer 0 sec.      |                             |      |
|                                | 8243                                                                            | Alarm 2 (A2) action delayed timer 0 sec.      |                             |      |
|                                | <i>돋님님</i> Event output function                                                |                                               | Time signal output          |      |
|                                | PEFA                                                                            | Pattern end output time                       | 0s (continuous<br>output)   |      |
|                                | conf                                                                            | Direct (Cooling)/<br>Reverse (Heating) action | Reverse<br>(Heating) action |      |

## 13. How to make the program pattern table

Before setting the program, make a program pattern and data table.

Copy the program pattern table and follow the procedure mentioned below.

- (1) Write down the program pattern number.
- (2) From Step 1, write down step SV and time of each step in sequence.
- (3) Write down Alarm 1 (A1) and Alarm 2 (A2) action points and Time signal output time.
- (4) Write down the P, I, D, ARW and proportional cycle values.
- (5) Write down the Wait value and Wait function Used/Not used of each step.
- (6) Draw a line graph of the step SV.

#### Explanation of the program pattern table

Program pattern table consists of Y axis which represents the step SV ( $^{\circ}C$  or  $^{\circ}F$ ) and X axis which represents the step time (Hour:Min or Min:Sec).

In this context, Step SV is considered to be the value at the end of the step, and step time is considered to be the step processing time.

The relation between the step SV and step time can be explained as follows.

Step 1: The control is performed so that the temperature reaches 500°C in 30 minutes (0:30). (\*1)

Step 2: The control is performed at 500°C for 1 hour (1:00).

(\*1) When the control starts, SV differs depending on the program control start form. If the SV start is selected in the Program control start form selection, the control starts from SV. If the PV start is selected in the Program control start form selection, the SV is advanced to the PV and the control starts.

#### Program pattern table example

| Program pattern (Pattern 1)    |          |      |                                         |      |          |
|--------------------------------|----------|------|-----------------------------------------|------|----------|
| Step number                    | 1        | 2    | 3                                       | 4    | 5        |
| 1000                           |          |      | · · · · · · · · ,                       |      |          |
|                                |          |      | /-                                      |      | <b>\</b> |
|                                |          |      | /                                       |      | -\       |
|                                |          |      | /////////////////////////////////////// |      | $\sum$   |
| Setting value (SV) 500         |          |      | /                                       |      |          |
|                                | <i> </i> |      |                                         |      |          |
|                                | /        |      |                                         |      |          |
|                                |          |      |                                         |      |          |
| 0                              |          |      |                                         |      |          |
| Step temperature (°C)          | 500      | 500  | 1000                                    | 1000 | 0        |
| Step time (Hour:Min)           | 0:30     | 1:00 | 0:40                                    | 1:00 | 2:00     |
| Wait function<br>Used/Not used | Used     | Used | Used                                    | Used | Not used |
| Wait value setting             | 1℃       |      |                                         | 1    |          |
| P (Proportional band)          | 10℃      |      |                                         |      |          |
| I (Integral time)              | 200 sec. |      |                                         |      |          |
| D (Derivative time)            | 50 sec.  |      |                                         |      |          |
| Anti-reset windup              | 50%      |      |                                         |      |          |
| C (Proportional cycle)         | 30 sec.  |      |                                         |      |          |
| Time signal output             |          |      |                                         |      |          |
|                                |          |      |                                         |      |          |
| OFF                            |          |      |                                         |      |          |

| Program pattern (Pattern number) |   |   |   |   |  |
|----------------------------------|---|---|---|---|--|
| Step number                      | 1 | 2 | 3 | 4 |  |
|                                  |   |   |   |   |  |
|                                  |   |   |   |   |  |
|                                  |   |   |   |   |  |
|                                  |   |   |   |   |  |
|                                  |   |   |   |   |  |
|                                  |   |   |   |   |  |
|                                  |   |   |   |   |  |
|                                  |   |   |   |   |  |
|                                  |   |   |   |   |  |
|                                  |   |   |   |   |  |
| Setting value                    |   |   |   |   |  |
|                                  |   |   |   |   |  |
| (5V)                             |   |   |   |   |  |
|                                  |   |   |   |   |  |
|                                  |   |   |   |   |  |
|                                  |   |   |   |   |  |
|                                  |   |   |   |   |  |
|                                  |   |   |   |   |  |
|                                  |   |   |   |   |  |
|                                  |   |   |   |   |  |
|                                  |   |   |   |   |  |
|                                  |   |   |   |   |  |
| Step temperature (°C)            |   |   |   |   |  |
| Step time (Hour:Minute)          |   |   |   |   |  |
| Wait function Used/Not used      |   |   |   |   |  |
| Wait value setting               |   |   |   |   |  |
| P (Proportional band)            |   |   |   |   |  |
| l (Integral time)                |   |   |   |   |  |
| D (derivative time)              |   |   |   |   |  |
| Anti-reset windup                |   |   |   |   |  |
| Proportional cycle               |   |   |   |   |  |
| Time signal output               |   |   |   |   |  |
| ON ON                            |   |   |   |   |  |
| OFF                              |   |   |   |   |  |

| 5    | 6 | 7 | 8 | 9 |  |
|------|---|---|---|---|--|
|      |   |   |   |   |  |
|      |   |   |   |   |  |
| <br> |   |   |   |   |  |
|      |   |   |   |   |  |
|      |   |   |   |   |  |
| <br> |   |   |   |   |  |
|      |   |   |   |   |  |
|      |   |   |   |   |  |
|      |   |   |   |   |  |
|      |   |   |   |   |  |
|      |   |   |   |   |  |
|      |   |   |   |   |  |
| l    |   |   |   |   |  |
|      |   |   |   |   |  |
|      |   |   |   | \ |  |
|      |   |   |   |   |  |
|      |   |   |   |   |  |
|      |   |   |   |   |  |
| <br> |   |   |   |   |  |
| <br> |   |   |   |   |  |
|      |   |   |   |   |  |
|      |   |   |   |   |  |
|      |   |   |   |   |  |
|      |   |   |   |   |  |
|      |   |   |   |   |  |
|      |   |   |   |   |  |
|      |   |   |   |   |  |
|      |   |   |   |   |  |
|      |   |   |   |   |  |
|      |   |   |   |   |  |
| l    |   |   |   |   |  |
| Ī    |   |   |   |   |  |
|      |   |   |   |   |  |

# **Revisions**

The manual number is noted at the lower right of the back cover.

| Print date | Manual number | Revision      |
|------------|---------------|---------------|
| Jan. 2003  | PCD31E1       | First edition |
|            |               |               |
|            |               |               |
|            |               |               |
|            |               |               |
|            |               |               |

\*\*\*\*\* Inquiry \*\*\*\*\*

For any inquiries about this unit, please contact the shop where you purchased the unit after checking the following.

|                             |            | [Example]       |
|-----------------------------|------------|-----------------|
| <ul> <li>Model</li> </ul>   |            | <br>PCD-33A-R/M |
| <ul> <li>Option</li> </ul>  |            | <br>C5          |
| <ul> <li>Instrum</li> </ul> | ent number | <br>No. xxxxxx  |

In addition to the above, please let us know the details of the malfunction, if any, and the operating conditions.

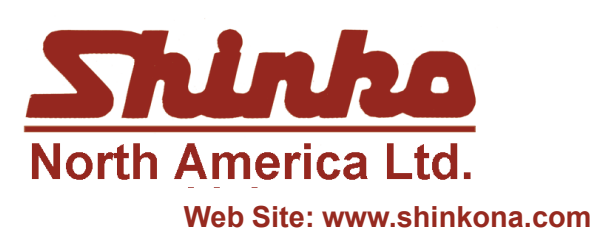

25 Whitefriars Drive Toronto, Ontario, Canada M3A 2L2 TEL: 416 444-0817 FAX: 416 444-2361 TOLL FREE: 1 888-4SHINKO

Email: sales@shinkona.com

No. PCD31E1 2003.01